| Asignatura          | Datos del alumno           | Fecha      |
|---------------------|----------------------------|------------|
| Horromiantas DavOns | Apellidos: Inglés Martínez | 04/12/2024 |
| Herramientas DevOps | Nombre: Alejandro          | 04/12/2024 |

# Actividad individual. Despliegue de Nginx y Nodejs mediante una imagen generada por Packer

Las tareas que realizar son:

- Creación de template packer. Crear una template (plantilla) de Packer que te permita generar una imagen con una aplicación con Node.js ya instalada y configurada con Nginx como servidor web basada en el link de apoyo proporcionado anteriormente. Se tendrá en cuenta el uso de IP pública.
- Despliegue sin intervención manual. Despliegue desde la imagen de la Tarea 1 y del template implementado, modifíquelo de tal forma que se cree la imagen y realice el despliegue completo sin intervención manual. Consideración: revisar documentación del proveedor para la utilización del CLI.
- Despliegue multinube. Añade un builder de otro tipo para una nube pública (secundario AZURE) en caso de usar otro proveedor y justificar su uso.

El objetivo del proyecto es **crear y desplegar de forma automática una imagen de un sistema web completo en un entorno multicloud de Azure y AWS**. Este sistema web se compone de una pequeña aplicación escrita con Nodejs y un servidor web Nginx. Para conseguirlo, utilizo las tecnologías de Terraform, Ansible y Packer principalmente.

### Tecnologías utilizadas:

**Terraform:** Con Terraform centralizo todo la ejecución del proceso y despliego la infraestructura necesaria para levantar una instancia en la nube creada a partir de la imagen del sistema y accesible a través de internet.

**Packer:** Con Packer construyo la imagen del sistema completo. Packer utiliza como proveedor para la creación de la imagen la cloud. Levanta una instancia y toda la

| Asignatura          | Datos del alumno           | Fecha      |
|---------------------|----------------------------|------------|
|                     | Apellidos: Inglés Martínez | 04/12/2024 |
| Herramientas DevOps | Nombre: Alejandro          | 04/12/2024 |

infraestructura necesaria para la creación de la imagen y cuando termina las destruye.

**Ansible:** con ansible se lleva a cabo el aprovisionamiento de la instancia que levanta packer y a partir del cual se crea la imagen. En el caso de Azure este aprovisionamiento lo hago con Ansible, en el caso de AWS hago lo mismo pero directamente con scripting de Bash.

Para controlar el despliegue multicloud, se ha implementado un parámetro que se debe pasar al `terraform apply "deployment\_target="`, indicando si se quiere desplegar en las dos nubes simultaneamente o en una única nube. Si es este caso, hay que indicar en cual se desea desplegar.

#### Proceso de creación y despliegue:

La secuencia de pasos del proceso sería la siguiente:

- Inicializar ejecutando manualmente en la shell un `terraform init && terraform apply`
- 2. Tras ello, terraform ejecuta el comando `packer build` que se encarga de levantar toda la infraesturctura necesaria y la máquina que utilizá para la creación de la imagen. En el caso de Azure, en esta máquina se instala un Ansible y este se autoaprovisiona ejecutando un playbook y una serie de task definidos en él. En el caso de AWS, se ejecutan los mismos pasos pero en vez de con un Ansible directamente de forma manual con un scripting en Bash. El aprovisionamiento se basa entre otras cosas en la instalación y gestión de los servicios: Nodejs, Nginx, pm2 y App.js en la instancia que crea la imagen.
  - A. Nodejs: Proporciona un entorno con todo lo necesario para que la aplicación ejecute y funcione correctamente.

| Asignatura          | Datos del alumno           | Fecha      |
|---------------------|----------------------------|------------|
| Horromiontos DouOns | Apellidos: Inglés Martínez | 04/12/2024 |
| Herramientas DevOps | Nombre: Alejandro          | 04/12/2024 |

- B. Nginx: servidor web que se encargará de redirijir todo el tráfico a la aplicación y de reenviar sus respuestas. Muy importante su configuración para que cuando se despliegue la iamgen el servidor esté activo y correctamente configurado para que sirva a la app. Pasa el tráfico del puerto 80 al 3000 (donde escucha la app.js)
- C. PM2: gestor de procesos de Nodejs que sirve para asegurar que la app.js esté activa cuando se despliegue la imagen sin tener que hacer nada más. (especialmente delicada este paso).
- D. App.js: aplicación central y funcional de la imagen, es importante trasferir el código fuente de la app para que sea accesible por la instancia que crea la imagen.
- Tras esto, Packer crea la imagen y destruye toda la infraestructura que ha necesitado levantar en el proveedor correspondiente de cloud.
- 4. Terraform tras esperar que la creación de la imagen finalice correctamente, levanta toda la infraestructura necesaria (par de claves, grupo de seguridad, disco...) para levantar una instancia a partir de esta imagen.
- Una vez terminado el despliegue, está instancia es accesible a través de internet a raiz de la ip pública.

En definitiva, solo ejecutando un: `terraform init && terraform apply` despliegas todo un entorno web funcional y accesible desde internet en la nube pública de Azure y AWS. Y además creas una imagen reutilizable para poder desplegar más instancias idénticas a estas en un futuro de una forma mucho más rápida y seguro ante posibles errores humanos.

### Contenido del repositorio y ficheros del proyecto:

El repositorio de GiHub se compone de dos directorios principales con dos versiones distintas: `/version-2` y `/version-3.1`

| Asignatura          | Datos del alumno           | Fecha      |  |
|---------------------|----------------------------|------------|--|
|                     | Apellidos: Inglés Martínez | 04/12/2024 |  |
| Herramientas DevOps | Nombre: Alejandro          | 04/12/2024 |  |

El directorio totalmente funcional y que contiene la ultima version del proyecto es el segundo (`/version-3.1`). Este es el directorio donde hay que ubicarse para desplegar el `terraform init && terraform apply` (`cd version-3.1/te\*`).

Explicando brevemente el contenido del directorio:

 `/packer/`: directorio donde se encuentra todo el contenido necesario para la ejecución de Packer y para que pueda construir la imagen.

- `/packer/main.pkr.hcl`: fichero principal de Packer donde se definen todos los recursos necesarios para contruir la imagen asi como defino todas las variables que van a utilizar.

- `/packer/variables.pkrvars.hcl`: fichero donde les asigno valores a todos las variables definidas en el `main.pkr.hcl` menos a las credenciales de las dos nubes que por seguridad, las defino y asigno valores como variables de entorno de mi sistema operativo del host que utilizo para lanzar el terraform. Estos valores los paso como parámetros en el comando de `terraform apply` y `packer build`.

- `/packer/providers/`: directorio donde podemos encontrar los ficheros auxiliares que sirven para crear la imagen como pueden ser, el fichero de configuración de apache (`nginx\_default.conf`), el playbook que define el aprovisionamiento con ansible (`provision.yml`) y el código de la aplicación de nodejs (`app.js`).

- `/terraform/`: directorio donde se encuentra todo el contenido necesario para la ejecución de terraform y para que pueda desplegar toda la infraesturtura necesaria para el proyecto.

- `/terraform/main.tf`: fichero principal de terraform, donde se define todo el flujo de proceso que debe seguir el despliegue y toda la infraestrutura a levantar.

- `/terraform/variables.tf`: fichero donde se definen todas las variables utilizadas por terraform.

| Asignatura          | Datos del alumno           | Fecha      |
|---------------------|----------------------------|------------|
|                     | Apellidos: Inglés Martínez | 04/12/2024 |
| Herramientas DevOps | Nombre: Alejandro          | 04/12/2024 |

- `/terraform/terraform.tfvars`: fichero donde se les da valor a todas las variables menos a las credenciales de las dos nubes que por seguridad, las defino y asigno valores en variables de entorno de mi sistema operativo del host desde donde lanzo el terraform. Estos valores los paso como parámetros en el comando de `terraform apply` y `packer build`.

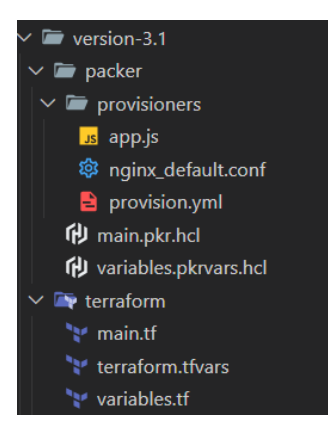

## Contenido del Packer main:

El contenido de este fichero se puede diferenciar en varias partes en las cuales se definen los siguientes componentes necesarios para la creación de la imagen:

PLUGINS: Define los plugins necesarios para la plantilla.

**Definición de variables**: (no se les asigna valor aquí, solo alomejor el de por defecto) **BUILDER**: Define cómo se construye la AMI en AWS --> `source{}`--> define el sistema base sobre el que quiero crear la imagen (ISO ubuntu) y el proveeedor para el que creamos la imagen (tecnologia con la que desplegará la imagen) --> AMAZON. AZURE

**PROVISIONERS**: Configura el sistema operativo y la aplicación, como se va instalar y configurar el software --> `build{}`

Vídeo de la experimentación: (en oculto)

https://youtu.be/BhRB0716G5w

| Asignatura          | Datos del alumno           | Fecha      |
|---------------------|----------------------------|------------|
| Horromiontos DouOns | Apellidos: Inglés Martínez | 04/12/2024 |
| Herramientas DevOps | Nombre: Alejandro          | 04/12/2024 |

Para la redacción de esta memoria se han ido capturando momentos claves durante la realización de todo el proyecto. Los apartados 1 y 2 de la memoria describen el proceso de obtención de los criterios 1 y 2, mientras que es el tercer apartado es el que describe el proceso final de **obtención de todos los objetivos del proyecto.** 

# 1. Creación de template packer

**Creación de template packer**. Crear una template (plantilla) de Packer que te permita generar una imagen con una aplicación con Node.js ya instalada y configurada con Nginx como servidor web basada en el link de apoyo proporcionado anteriormente. Se tendrá en cuenta el uso de IP pública.

# Instalo la herramienta de CLI de AWS en mi ordenador

- Link: <u>https://docs.aws.amazon.com/cli/latest/userguide/getting-started-</u> install.html

 $(\times)$ 

- Clicko sobre el ejecutable

Historial de descargas recientes

- AWSCLIV2.msi 40,6 MB • Hace 3 minutos
- Compruebo que se ha instalado correctamente

| User> awsver    | sion          |            |           |
|-----------------|---------------|------------|-----------|
| aws-cli/2.22.12 | Python/3.12.6 | Windows/11 | exe/AMD64 |
| User>           |               |            |           |

Inicio el laboratorio de la cuenta de estudiante de aws que nos proporciona la UNIR.

|                                                                                          | Asigna    | atura                                   |                   | Datos del a     | lumno                                                                                                    |        | Fecha      |
|------------------------------------------------------------------------------------------|-----------|-----------------------------------------|-------------------|-----------------|----------------------------------------------------------------------------------------------------|--------|------------|
|                                                                                          |           |                                         | Apellidos         | s: Inglés Martí | nez                                                                                                    |        | 04/12/2024 |
| н                                                                                        | erramient | as DevOps                               | Nombre:           | : Alejandro     |                                                                                                    |        | 04/12/2024 |
| BWS scorrey<br>Account<br>Courses<br>Courses<br>History<br>History<br>History<br>Courses | ALLV1EN   | Adules > AWS Acad<br>cademy Learner Lab | Used \$0 of \$100 | 0258 O StartLab | End Lab 1.4WS Details 1. Readme O Ret<br>EN4/5<br>Learner Lab<br>Environment Navigation<br>Access the AWS Management<br>Console<br>Region restriction,<br>Service usage and other,<br>restrictions<br>Using the terminal in the.<br>browser,<br>Running AWS CLI commands. |        |            |
| I←                                                                                       |           | Previous                                |                   |                 |                                                                                                    | Next + |            |

Accedo a la interfaz web de nuetra cuenta de estudiante de AWS

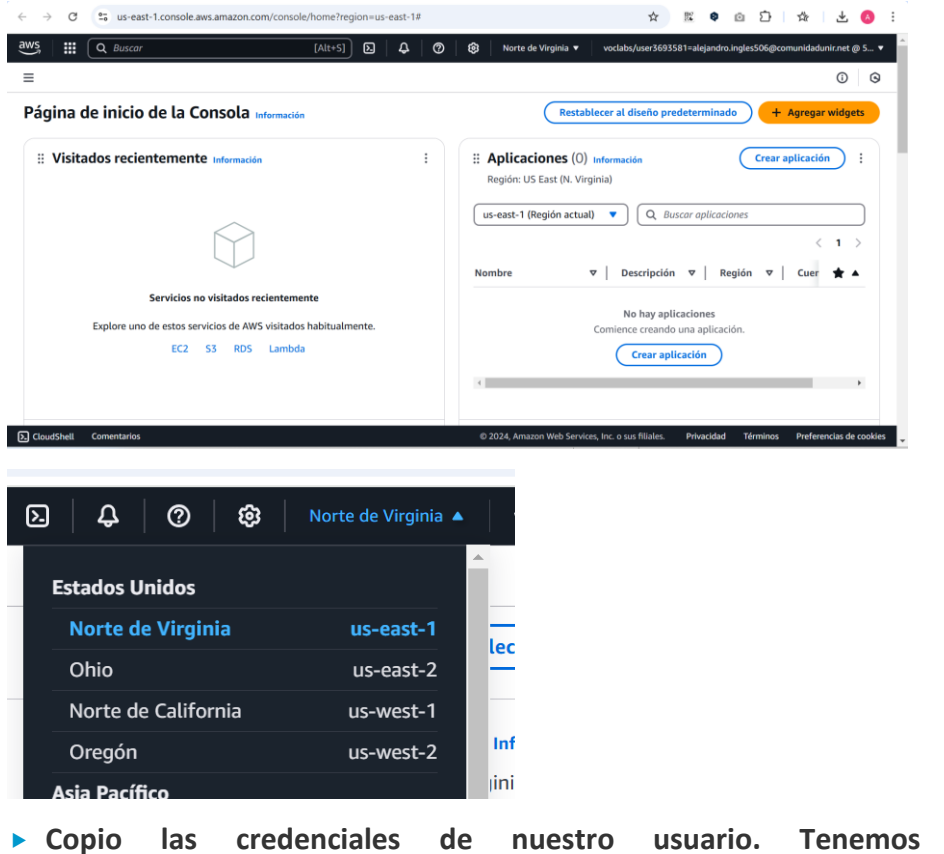

Copio las credenciales de nuestro usuario. Tenemos 3 claves, aws\_access\_key\_id, aws\_secret\_access\_key, aws\_session\_token.

|                                                                        | Asigna                                                 | atura                                                                                                    |                                                                                                    | Datos o  | del alu     | mno     | 1                                                                                                    |                                                                                                    | Fecha      |
|------------------------------------------------------------------------|--------------------------------------------------------|----------------------------------------------------------------------------------------------------|----------------------------------------------------------------------------------------------------|----------|-------------|---------|----------------------------------------------------------------------------------------------------|----------------------------------------------------------------------------------------------------|------------|
|                                                                        |                                                        |                                                                                                    | Apellidos:                                                                                                    | Inglés N | lartíne     | ez      |                                                                                                    |                                                                                                    | 04/12/2024 |
| н                                                                      | erramient                                              | as DevOps                                                                                                    | Nombre: A                                                                                                    | lejandro | C           |         |                                                                                                    |                                                                                                    | 04/12/2024 |
| academy                                                                |                                                        | Modules > AWS Acad<br>Academy Learner Lab                                                                                                    |                                                                                                    |          |             |         |                                                                                                    |                                                                                                    |            |
|                                                                        | Home                                                   | AWS .                                                                                                    | Used \$0 of \$100                                                                                                    | 03:36    | ► Start Lab | End Lab | i AWS Details i                                                                                                    | Readme 🕽 Res                                                                                          | et 🗙       |
| Account<br>Gathboard<br>Courses<br>Calendar<br>History<br>Pelp<br>Stat | Modules<br>Discussions<br>Grades<br>Lucid (Whiteboard) | ees_Littering<br>AWS Details iReadme 21<br>Cloud Access<br>AWS CLI:<br>Copy and paste the followir-<br>/.aws/credentials<br>[default]<br>aws_access_key_id=ASIA<br>aws_access_key_id=ASIA<br>aws | Reset<br>Close ▲<br>ag into<br>S2NNFU3Y<br>mrq21tgb<br>qTo2YT5:<br>33J722L0<br>MRU3YMI<br>STR0BLuKi<br>KG/Agile<br>MATSAUPJ<br>biPoAtdF<br>K3J/BMPt ▼ |          |             | · · ·   | Courd Access<br>Avs CL: ©<br>Courd Labs<br>Beenating se<br>3353/327<br>Soliton to en<br>05717/163500<br>Accumulated<br>minutes)<br>No running in<br>SSH key © | box<br>ssion time:<br>inures)<br>of a st 2024-12-<br>of<br>a dat 2024-12-<br>of<br>a stance<br>stance |            |

- Configuro aws cli con las credenciales de nuestra cuenta.
  - Introducimos las credenciales

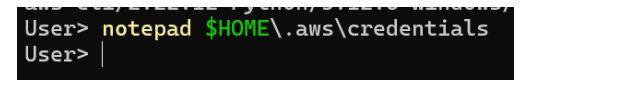

- Reviso que se han configurado bien

| User> aws cont | figure list                            |                    |               |
|----------------|----------------------------------------|--------------------|---------------|
| Name           | Value                                  | Туре               | Location      |
|                |                                        |                    |               |
| profile        | <not set=""></not>                     | None               | None          |
| access_key     | ************************************** | shared-credentials | -file         |
| secret_key     | *******************                    | shared-credentials | -file         |
| region         | us-east-1                              | config-file        | ~/.aws/config |
| User>          |                                        |                    |               |

- Compruebo que las credenciales funcionan y sirven para autentificarnos con

nuestra cuenta de aws.

```
User> aws sts get-caller-identity
{
    "UserId": "AROAYS2NWFU3WYPS72GW4:user3693581=alejandro.ingles506@comunidadunir.net",
    "Account": "590184066359",
    "Arn": "arn:aws:sts::590184066359:assumed-role/voclabs/user3693581=alejandro.ingles506@comunidadunir.net"
}
```

| Asignatura          | Datos del alumno           | Fecha      |  |
|---------------------|----------------------------|------------|--|
|                     | Apellidos: Inglés Martínez | 04/12/2024 |  |
| Herramientas DevOps | Nombre: Alejandro          | 04/12/2024 |  |

Sin cambiar la región por defecto de nuestra cuenta de estudiante de aws (useast-1) y como se recomienda en el enunciado de este ejercicio, escogería por ejemplo la imagen señalada en la captura ya que se trata de una imagen con soporte a hvm, ebs y de sistema base ubuntu 20.04LTS (como el tutorial proporcionado de guía). Sin embargo en mi plantilla, busco una que siga esas características sin indicar un modelo en específico.

| OR click the ami ID, wi | hich will direct you to the AWS | console                |       |                    |          |                       |        |
|-------------------------|---------------------------------|------------------------|-------|--------------------|----------|-----------------------|--------|
| Note:Versions ending    | in EOL are end-of-life and are  | provided for reference | only  |                    |          |                       |        |
|                         |                                 |                        |       |                    |          |                       |        |
| Show 100 v entries      |                                 |                        |       |                    |          |                       |        |
|                         |                                 |                        |       |                    | Searc    | n: US-Bast-1          |        |
| Zone                    | Name                            | Version                | Arch  | Instance Type      | Release  | AMI-ID                | AKI-ID |
| us-east-1               | Xenial Xerus                    | 16.04 LTS              | amd64 | hvm:ebs-ssd        | 20210928 | ami-0b0ea68c435eb488d | hvm    |
| us-east-1               | Xenial Xerus                    | 16.04 LTS              | arm64 | hvm:ebs-ssd        | 20210928 | ami-04b3c39a8a1c62b76 | hvm    |
| us-east-1               | Xenial Xerus                    | 16.04 LTS              | amd64 | hvm:instance-store | 20210928 | ami-0059b7cd9f67d8050 | hvm    |
| us-east-1               | Xenial Xerus                    | 16.04 LTS              | amd64 | pv:ebs-ssd         | 20210928 | ami-06ae0e97bcb59038c | hvm    |
| us-east-1               | Oracular Oriole                 | 24.10                  | amd64 | hvm:ebs-ssd-gp3    | 20241009 | ami-0f67e16c7985989f7 | hvm    |
| us-east-1               | Oracular Oriole                 | 24.10                  | arm64 | hvm:ebs-ssd-gp3    | 20241009 | ami-0ca974a65399b0985 | hvm    |
| us-east-1               | Noble Numbat                    | 24.04 LTS              | amd64 | hvm:ebs-ssd-gp3    | 20241109 | ami-0e2c8caa4b6378d8c | hvm    |
| us-east-1               | Noble Numbat                    | 24.04 LTS              | arm64 | hvm:ebs-ssd-gp3    | 20241109 | ami-0932ffb346ea84d48 | hvm    |
| us-east-1               | Jammy Jellyfish                 | 22.04 LTS              | amd64 | hvm:ebs-ssd        | 20241120 | ami-04552bb4f4dd38925 | hvm    |
| us-east-1               | Jammy Jellyfish                 | 22.04 LTS              | arm64 | hvm:ebs-ssd        | 20241120 | ami-05245affa1aea4cc6 | hvm    |
| us-east-1               | Focal Fossa                     | 20.04 LTS              | amd64 | hvm:ebs-ssd        | 20241112 | ami-095a8f574cb0ac0d0 | hvm    |
| us-east-1               | Focal Fossa                     | 20.04 LTS              | arm64 | hvm:ebs-ssd        | 20241112 | ami-02d0a5d34db77e33f | hvm    |
| us-east-1               | Bionic Beaver                   | 18.04 LTS              | amd64 | hvm:ebs-ssd        | 20230531 | ami-055744c75048d8296 | hvm    |
| us-east-1               | Bionic Beaver                   | 18.04 LTS              | arm64 | hvm:ebs-ssd        | 20230531 | ami-0fea31578248bcd6c | hvm    |
| us-east-1               | Bionic Beaver                   | 18.04 LTS              | amd64 | hvm:instance-store | 20230531 | ami-03025bb25a1de0fc2 | hvm    |
| 1.                      | 1 [1]                           | [                      |       | Ami                | A.m      | Anu                   | Amu    |

Meto las credenciales de nuestra cuenta de aws como variables de entorno de nuestro usuario en el sistema de nuestro ordenador para no tenerlas directamentes escritas en el codigo fuente.

[System.Environment]::SetEnvironmentVariable("PKR\_VAR\_AWS\_ACCESS\_KEY","ASF
", "User")

```
[System.Environment]::SetEnvironmentVariable("PKR_VAR_AWS_SECRET_KEY",
```

"unrq21tg", "User")

[System.Environment]::SetEnvironmentVariable("PKR\_VAR\_AWS\_SESSION\_TOKEN", "IQoJb3JpZ2luX2ViJGME...", "User")

| Asignatura          | Datos del alumno           | Fecha      |  |
|---------------------|----------------------------|------------|--|
| Herramientas DevOps | Apellidos: Inglés Martínez | 04/12/2024 |  |
|                     | Nombre: Alejandro          |            |  |

| User> echo \$env:PKR_VAR_aws_access_key                                |
|------------------------------------------------------------------------|
| ASTAYSZNWFU3YUYUAUFF                                                   |
| User> echo \$env:PKR_VAR_aws_access_key                                |
| ASIAYS2NWFU3YOYOAUFF                                                   |
| User> echo \$env:PKR_VAR_aws_secret_key                                |
| unrq21tgWNgiNggrH6Iv00AayGubRVffQToZY75J                               |
| User> echo \$env:PKR_VAR_aws_session_token                             |
| IQoJb3JpZ2luX2VjEGkaCXVzLXdlc3QtMiJGMEQCIHVkCFcyZyD9B3RHXDa            |
| hmxSdmItXCq/AggiEAAaDDU5MDE4NDA2NjM10SIMU4Txqupl1+5tjH4eKpm            |
| <pre>xrcIQGSfLX10wK8nIiYlrAmT9eBdM2uR6/Jy0uArqMKLHaRhnFj01pApstZ</pre> |
| 6BV9nyRU7QyI0Ch4B7/85sA9YY/gUT4rU8Aeg0tcSg1Vw01hnKDP7VzvAib            |
| xk+TP1oQHCjmXaiRkLvfZTx7Nxq5HAiSx7YTKDCx/vVmAI39rLjyxD2nard            |
| hT1oRZEf0KcPoQcEY0X0Clkhpv1nPuoZZAyYoTgJzidYg4W77FjLrp6ar9X            |
| 78Tdt7zaYduFOmRtLRhE7wHxu/JanaQ0BCnCJlijaQ8QW/jALUeGm2Z0LKF            |
| User>                                                                  |

Valido la plantilla pasandole las credenciales de la cuenta de aws como

parametros.

TERMINAL PORTS ACT1 Nginx-Nodejs Packer> packer validate -var "aws access key-≸env:PKR\_VAR aws access key" -var token-≸env:PKR\_VAR\_aws\_session\_token" -var-file="variables/variables/pkrvars.hcl" main.pkr.hcl COREN=SENV:PKR\_VAR\_aws\_sess) The configuration is valid. ACT1\_Nginx-Nodejs\_Packer>

Lanzo la creación de la imagen en el builder de aws. (paso las credenciales de mi

cuenta de estudiante como parámetros del comando)

| O ACT1 Mginx-Modejs Packer> packer build -var "aws access keys" FRN UMR aws access key" -var "aws secret keys\$env:PKR VAR aws secret keys" -var "aws session_tok<br>ens≸env:PKR VAR aws session_token" - var-file="variables/variables.pkrvars.hcl" main.pkr.hcl<br>aws-node-nginx.amazon-ebs.aws builder: output will be in this color. |
|----------------------------------------------------------------------------------------------------|
|                                                                                                    |
| ==> aws-node-nginx.amazon-ebs.aws_builder: Prevalidating any provided VPC information                                                                                                    |
| ==> aws-node-nginx.amazon-ebs.aws_builder: Prevalidating AMI Name: Actividad_Node_Nginx_AMI                                                                                                    |
| aws-node-nginx.amazon-ebs.aws_builder: Found Image ID: ami-095a8f574cb0ac0d0                                                                                                    |
| ==> aws-node-nginx.amazon-ebs.aws_builder: Creating temporary keypair: packer_6754bb30-f61b-a7b0-5236-6b7ea35bb486                                                                                                    |
| ==> aws-node-nginx.amazon-ebs.aws_builder: Creating temporary security group for this instance: packer_6754bb36-23da-868a-dcd0-ad691fe50b81                                                                                                    |
| ==> aws-node-nginx.amazon-ebs.aws_builder: Authorizing access to port 22 from [0.0.0.0/0] in the temporary security groups                                                                                                    |
| ==> aws-node-nginx.amazon-ebs.aws_builder: Launching a source AWS instance                                                                                                    |
| aws-node-nginx.amazon-ebs.aws_builder: Instance ID: i-01e8751e6c6172a91                                                                                                    |
| ==> aws-node-nginx.amazon-ebs.aws_builder: Waiting for instance (i-01e8751e6c6172a01) to become ready                                                                                                    |
| ==> aws-node-nginx.amazon-ebs.aws_builder: Using SSH communicator to connect: 54.163.190.43                                                                                                    |
| ==> aws-node-nginx.amazon-ebs.aws_builder: Waiting for SSH to become available                                                                                                    |
| => aws-node-nginx.amazon-ebs.aws_builder: Connected to SSH!                                                                                                    |
| ==> aws-node-nginx.amazon-ebs.aws_builder: Provisioning with shell script: C:\Users\User\AppData\Local\Temp\packer-shell456845790                                                                                                    |
| ==> aws-node-nginx.amazon-ebs.aws_builder:                                                                                                    |
| => aws-node-nginx.amazon-ebs.aws_builder: WARNING: apt does not have a stable CLI interface. Use with caution in scripts.                                                                                                    |
| ==> aws-node-nginx.amazon-ebs.aws_builder:                                                                                                    |
| aws-node-nginx.amazon-ebs.aws_builder: Hit:1 http://us-east-1.ec2.archive.ubuntu.com/ubuntu focal InRelease                                                                                                    |
| aws-node-nginx.amazon-ebs.aws_builder: Get:2 http://us-east-1.ec2.archive.ubuntu.com/ubuntu focal-updates InRelease [128 kB]                                                                                                    |
| aws-node-nginx.amazon-ebs.aws_builder: Get:3 http://us-east-1.ec2.archive.ubuntu.com/ubuntu focal-backports InRelease [128 kB]                                                                                                    |
| aws-node-nginx.amazon-ebs.aws_builder: Get:4 http://security.ubuntu.com/ubuntu focal-security InRelease [128 kB]                                                                                                    |
| aws-node-nginx.amazon-ebs.aws builder: Get:5 http://us-east-1.ec2.archive.ubuntu.com/ubuntu focal/universe amd64 Packages [8628 kB]                                                                                                    |
|                                                                                                    |

Me conecto a la interfaz web de aws y después al servicio de EC2 donde se puede

#### apreciar que está corriendo una instancia nueva.

Una vez creada la imagen, se termina la instancia de EC2 (usada solo para la creación de la imagen).

| Asignatura                                   | atura Datos del alumno                                    |                   |  |
|----------------------------------------------|-----------------------------------------------------------|-------------------|--|
| Horrowientes Dev <b>O</b> re                 | Apellidos: Inglés Martínez                                | 04/12/2024        |  |
| Herramientas DevOps                          | Nombre: Alejandro                                         |                   |  |
| ← → C 😂 us-east-1.console.aws.amazon.com/ec2 | /home?region=us-east-1#InstancesinstanceState=running 💩 🛧 | III 🗢 🗅 🗅 🖄 🛛 🔕 🗄 |  |

| Dashboard K Ecolor an instances (1) Info Last updated (2) Connect Instance state V Actions V Launch instances Connect Instance state V Actions V Launch instances (Q Find Instance by attribute or tag (case-sensitive) Kall states V Instances Instances Instance state = running X Clear filters (All states V (All states V (All sta                                                                                                    | © <u>₹</u><br>▼ |
|----------------------------------------------------------------------------------------------------|-----------------|
| Dashboard               Last updated             Connect             Instance state              Actions             Vaunch instances          EC2 Global View              Q. Find Instance by attribute or tag (case-sensitive)             All states           Instances              Instance state = running             X             Clear filters               All states          Instances              Name              v               Instance ID               Instance state             v               Status check               Alarr          Instances              Name              v               Instance ID               Instance state             v               Status check               Alarr          Instances              Instance Types               Instance ID               Instance state             v               Status check               Alarr          Spot Requests                     Soot Ase instances                                                                                                    | •<br>©          |
| EC2 Global View       Q. Find Instance by attribute or tag (case-sensitive)       All states ▼         Events       Instances       Instance state = running X       Clear filters       < 1 >         Instances       Instance dy extribute or tag (case-sensitive)       Instance type ▼       Status check       Alarr         Instances       Instance Types       Instance of types       Instance of types<                                                                                                    | ٥               |
| Events     Instances     Instance state = running X     Clear filters     (1 >)       Instances     Instance state = running X     Clear filters     (1 >)       Instances     Name Ø ▼     Instance ID     Instance state ▼     Instance type ▼       Instance Types     Instance ID     Instance state ▼     Instance type ▼     Status check     Alarr       Launch Templates     Instance ID     Instance State = running Q     1 >)     View       Spot Requests     Instance     Instance ID     Instance ID     Instance ID     Instance ID       Savings Plans     Elect as instance     Instance ID     Instance ID     In                                                                                                    | ۲               |
| Instances       Instance state = running       X       Clear filters       < 1 >         Instances       Instance state = running       X       Clear filters       < 1 >         Instances       Instance Types       Instance type v       Instance type v       Status check       Alarr         Launch Templates       Instance state       V       Instance State       V       Instance State       V       View         Savings Plans       Solot as instance       Solot as instance       Solot as instance       Image: View       Image: View       Image: View                                                                                                    | 0               |
| Instances     Name Ø v   Instance ID     Instance state v   Instance type v   Status check     Alarr       Instance Types     i-01e8751e6c6172a91     Ø Running Q Q t2.micro     Ø Initializing     View       Spot Requests     savings Plans     =     =     •                                                                                                    |                 |
| Instance Types Launch Templates Spot Requests Savings Plans Solot as instance Solot as instance Solot  | n sratu         |
| Launch Templates Spot Requests Savings Plans Savings Plans | alarmy          |
| Spot Requests<br>Savings Plans =                                                                                                    | atarms          |
| Savings Plans =                                                                                                    |                 |
| Coloct an instance                                                                                                    | X               |
| Reserved Instances Setect all instance (9)                                                                                                    | ~               |
| Dedicated Hosts                                                                                                    |                 |
| Capacity Reservations                                                                                                    |                 |
| Images                                                                                                    |                 |
| AMIs                                                                                                    |                 |
| AMI Catalog                                                                                                    |                 |
| Florid Florid Florid                                                                                                    |                 |
| O CloudShell Feedback © 2024, Amazon Web Services, Inc. or its affiliates. Privacy Terms Cooki                                                                                                    | e preferences   |
| <pre>aws-node-nginx.amazon-ebs.aws_builder: Stopping the source instance<br/>aws-node-nginx.amazon-ebs.aws_builder: 0 0 0 0 0 0 0 0 0 0 0 0 0 0 0 0 0 0 0</pre>                                                                                                    |                 |
| ACT1_Nginx-Nodejs_Packer> []                                                                                                    |                 |

> Voy a la sección de AMIs del servicio de EC2 para ver que se ha creado la imagen

correctamente

| Asignatura          | Datos del alumno           | Fecha      |  |
|---------------------|----------------------------|------------|--|
| Herramientas DevOps | Apellidos: Inglés Martínez | 04/12/2024 |  |
|                     | Nombre: Alejandro          |            |  |

| $\leftrightarrow$ $\rightarrow$ $\mathcal{C}$ $\stackrel{\bullet}{:}$ us-east-1.console.aws | s.amazon.com/ec2/home?region=us-ea | st-1#Images:visibility=owne                   | d-by-me 💩                                      | ☆ 🕺 🏟 🗅 🗅                                          | 🖄 🖄 🗄                    |
|---------------------------------------------------------------------------------------------|------------------------------------|-----------------------------------------------|------------------------------------------------|----------------------------------------------------|--------------------------|
| aws III Q Search                                                                            | [Alt+S]                            | D 4 0                                         |                                                | 3693581=alejandro.ingles506@co                     | omunidadunir.net @ 5 🔻   |
|                                                                                             |                                    |                                               |                                                |                                                    | 亘 🛛 🖫                    |
| Launch Templates                                                                            | Amazon Machine Images              | (AMIs) (1/3) Info                             | Actions                                        | from AMI                                           | ĺ                        |
| Reserved Instances                                                                          | Owned by me  Q Find A              | MI by attribute or tag                        |                                                |                                                    | < 1 > 🛞                  |
| Capacity Reservations                                                                       | 😑   Name 🖉 🛛 🔻   AMI i             | name                                          | ▼   AMI ID ▼                                   | Source                                             | ⊽                        |
| ▼ Images<br>AMIs                                                                            | Activ     Activ                    | idad_Node_Nginx_AMI2<br>idad_Node_Nginx_AMI_5 | ami-0ead2eca489084f61<br>ami-0d6de2b3a371a757f | 590184066359/Actividad_<br>590184066359/Actividad_ | Node_Nginx<br>Node_Nginx |
| AMI Catalog<br>▼ Elastic Block Store AM                                                     | Activ  II ID: ami-0d6de2b3a371a757 | idad_Node_Nginx_AMI                           | ami-0da52c03381bc3767<br>=                     | 590184066359/Actividad_                            | Node_Nginx               |
| Volumes<br>Snapshots<br>Lifecycle Manager                                                   | Details Permissions                | Storage Tags                                  |                                                |                                                    |                          |
| Network & Security     Security Groups                                                      | AMI ID Tami-Od6de2b3a371a757f      | Image type<br>machine                         | Platform details<br>Linux/UNIX                 | Root device type<br>EBS                            |                          |
| Elastic IPs                                                                                 | AMI name                           | Owner account ID                              | Architecture                                   | Usage operation<br>r its affiliates. Privacy Ter   | ms Cookie preferences    |

Lanzo la instancia usando como base la imagen creada anteriormente (Launch

| instances)                                            | У                                                          | la                       | configuro.                                                  |
|-------------------------------------------------------|------------------------------------------------------------|--------------------------|-------------------------------------------------------------|
| $\leftrightarrow$ $\rightarrow$ C $\sim$ us-east-1.co | onsole.aws.amazon.com/ec2/home?region=us-east-1#Instances: |                          | 🔤 🖈 📧 🗣 🗅 🖸 🖕 🔕 🗄                                           |
| aws III Q Search                                      | [Alt+S] D Q                                                | ⑦ 🕄 N. Virginia ▼ vocla  | abs/user3693581=alejandro.ingles506@comunidadunir.net @ 5 ▼ |
| •                                                     |                                                            |                          | 亘 o 🖫                                                       |
| Dashboard <                                           | Last updated                                               | Connect Instance state   | Actions     Actions                                         |
| EC2 Global View                                       | Q Find Instance by attribute or tag (case-sensitiv         | /e)                      | All states 🔻 < 1 > 🔞                                        |
| ▼ Instances                                           | 🗌   Name 🖉 🛛 🔻   Instance ID                               | Instance state ▼   Insta | ance type 🔻   Status check   Alarm statu:                   |
| Instances                                             | i-0221337e236877                                           | 393                      | icro – View alarms                                          |
| Instance Types                                        | i-0fb73e20462c185                                          | 03                       | icro – View alarms                                          |
| Launch Templates                                      | i-088adf5db6fca23e                                         | e0 🕞 Terminated 🔍 🤤 t2.m | icro – View alarms                                          |
| Spot Requests                                         | i-09dc4e37b8b34dc                                          | 72 🕞 Terminated 😟 🤤 t2.m | icro – View alarms                                          |
| Savings Plans                                         | 4                                                          |                          |                                                             |
| Reserved Instances                                    |                                                            |                          |                                                             |
| Dedicated Hosts                                       | Salast an instance                                         | =                        | 0                                                           |
| Capacity Reservations                                 | Select an instance                                         |                          | 181 V                                                       |
| ▼ Images                                              |                                                            |                          |                                                             |
| AMIs                                                  |                                                            |                          |                                                             |
| AMI Catalog                                           | _                                                          |                          |                                                             |
|                                                       | •                                                          |                          |                                                             |

- Habilito el acceso por ssh, https, http, elijo una instancia gratuita de t2.micro...

| Asignatura          | Datos del alumno           | Fecha      |  |
|---------------------|----------------------------|------------|--|
| Herramientas DevOps | Apellidos: Inglés Martínez | 04/12/2024 |  |
|                     | Nombre: Alejandro          |            |  |

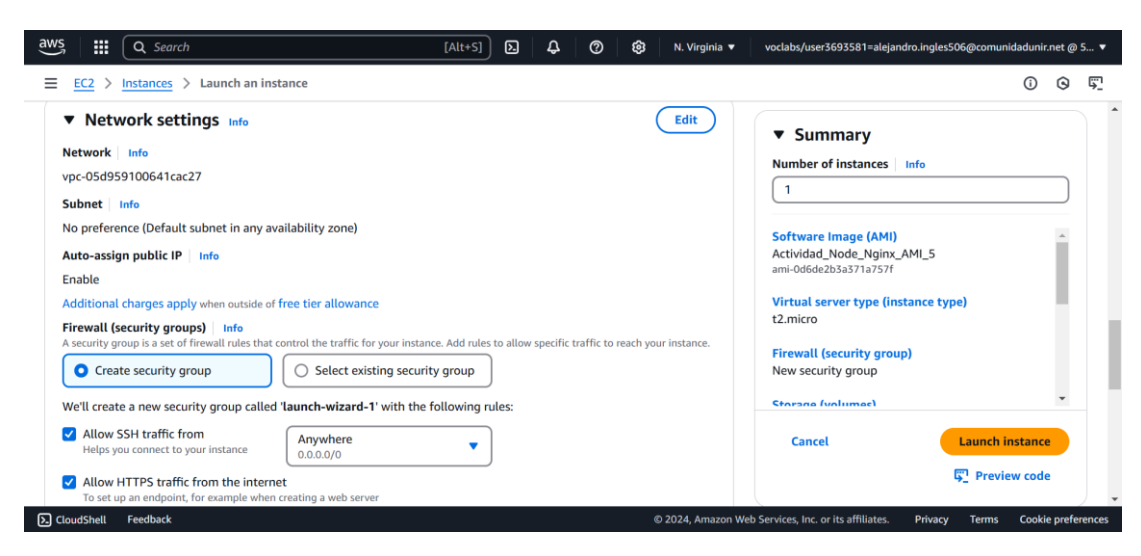

- Selecciono el par de claves que viene por defecto

| Select an existing key pair or create a key pair                                                                                                    | × |
|----------------------------------------------------------------------------------------------------|---|
| • We noticed that you didn't select a key pair. If you want to be able to connect to your instance it is recommended that you create one or select an existing one. |   |
| • Existing key pair                                                                                                    |   |
| O Proceed without key pair                                                                                                    |   |
| Key pair name                                                                                                    |   |
| vockey  C                                                                                                    |   |
| Cancel Launch instance                                                                                                    |   |

- Verifico que ya está corriendo la instancia

| Instances (5) Info         | Last updated O              | Connect Instance s   | tate  Actions       | Launch ins                       | tances <b>v</b> |
|----------------------------|-----------------------------|----------------------|---------------------|----------------------------------|-----------------|
| Q Find Instance by attribu | ute or tag (case-sensitive) |                      | All states 🔻        | <                                | 1 > 😳           |
| 🗌 🛛 Name 🖉 🛛 🔻             | Instance ID                 | Instance state 🛛 🔻 🛛 | Instance type 🛛 🔻 🛛 | Status check                     | Alarm statu:    |
| Prueba1_Imag               | i-070285dd599693a98         | 🕑 Running   Q        | t2.micro            | <ul> <li>Initializing</li> </ul> | View alarms     |
|                            | i_0fh73e20/62c18503         | 🔾 Terminated 🗭 🔒     | t? micro            | -                                | View alarms     |

Me conecto a la consola de la instancia e intento acceder por su ip púlica (44.212.9.122)

| Asignatura          | Datos del alumno           | Fecha      |  |
|---------------------|----------------------------|------------|--|
| Herramientas DevOps | Apellidos: Inglés Martínez | 04/12/2024 |  |
|                     | Nombre: Alejandro          |            |  |

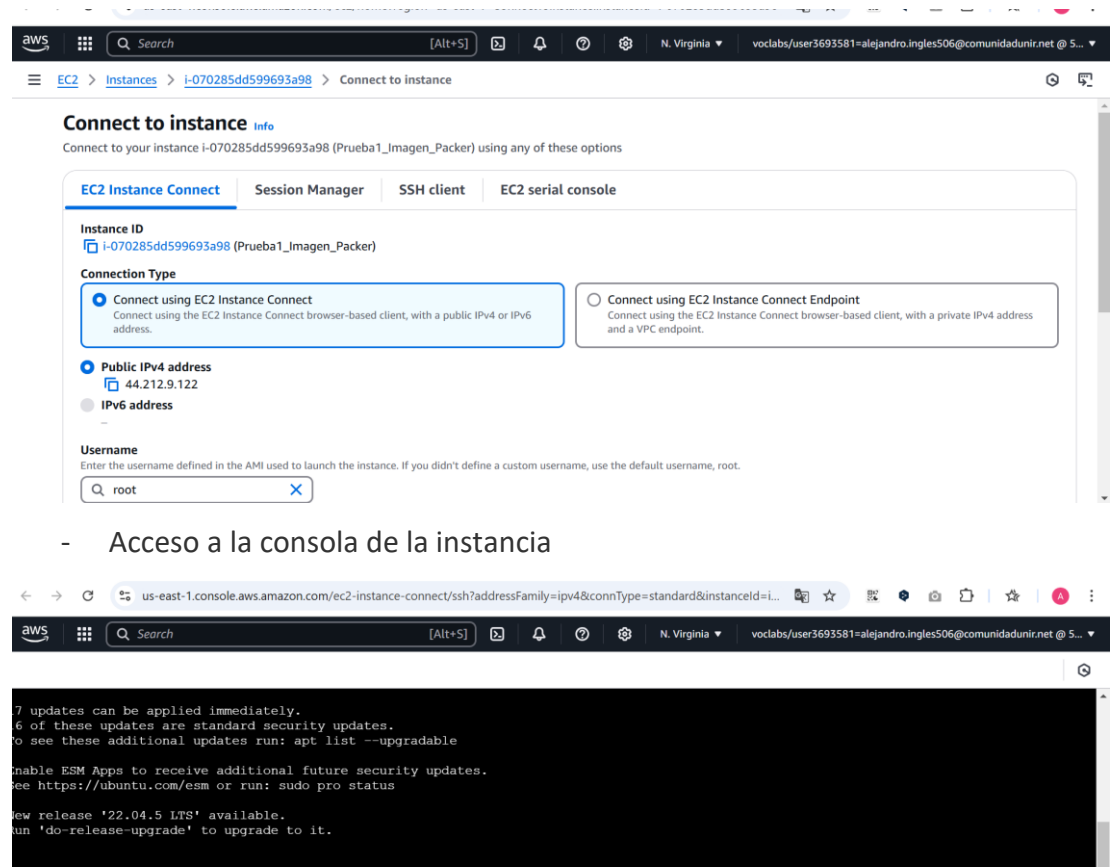

he programs included with the Ubuntu system are free software; he exact distribution terms for each program are described in the ndividual files in /usr/share/doc/\*/copyright. buntu comes with ABSOLUTELY NO WARRANTY, to the extent permitted by pplicable law. oot@ip-172-31-88-9:~f

i-070285dd599693a98 (Prueba1\_Imagen\_Packer)
PublicIPs: 44.212.9.122 PrivateIPs: 172.31.88.9

ERROR IDENTIFICADO en la primera vez lanzando la instancia.

 $\leftarrow \rightarrow C \land No es seguro 44.212.9.122$ 

#### 502 Bad Gateway

nginx/1.18.0 (Ubuntu)

Al intentar conectarme por el navegador, me salta un error 502 Gateway. Lo que quiere decir que nginx no es capaz de acceder al servicio en cuestión.

Tras comprobar una serie de comandos en la consla de la instancia. Deduzo que el error no está en la configuración de nginx, está en que al desplegar la imagen el

| Asignatura Datos del alumno |                            | Fecha      |  |
|-----------------------------|----------------------------|------------|--|
| Horromiantas DayOns         | Apellidos: Inglés Martínez | 04/12/2024 |  |
| Herramientas DevOps         | Nombre: Alejandro          | 04/12/2024 |  |

servicio de la app.js empieza sin estar arrancado (al arrancarlo manualmente todo va bien).

- Vemos que inicialmente el servicio está inactivo y lo tengo que conectar manualmente

| root@: | SotBip-172-31-88-9:-4 pm2 list                                                                                                   |           |         |        |      |        |       |        |   |     |        |      |          |
|--------|----------------------------------------------------------------------------------------------------|-----------|---------|--------|------|--------|-------|--------|---|-----|--------|------|----------|
| [PM2]  | SH2] Spawning PM2 daemon with pm2_home=/root/.pm2                                                                                |           |         |        |      |        |       |        |   |     |        |      |          |
| [PM2]  | PM2] PM2 Successfully daemonized                                                                                                 |           |         |        |      |        |       |        |   |     |        |      |          |
| id     | name                                                                                                    | namespace | versio  | n mode | pid  | uptim  | ne () | statu  | s | cpu | mem    | user | watching |
| [PM2]  | <pre>EM2][WARN] Current process list is not synchronized with saved list. App app differs. Type 'pm2 save' to synchronize.</pre> |           |         |        |      |        |       |        |   |     |        |      |          |
| root@: | oot@ip-172-31-88-9:-4 pm2 start /home/ubuntu/app.js                                                                              |           |         |        |      |        |       |        |   |     |        |      |          |
| [PM2]  | EM2] Starting /home/ubuntu/app.js in fork_mode (1 instance)                                                                      |           |         |        |      |        |       |        |   |     |        |      |          |
| [PM2]  | EM2] Done.                                                                                                    |           |         |        |      |        |       |        |   |     |        |      |          |
| id     | name                                                                                                    | namespace | version | mode   | pid  | uptime | Q     | status | q | pu  | mem    | user | watching |
| 0      | app                                                                                                    | default   | N/A     | fork   | 1315 | 0s     |       | online | 0 | 8   | 25.3mb | root | disabled |
| root@: | oot@ip-172-31-88-9:~# curl http://localhost:3000                                                                                 |           |         |        |      |        |       |        |   |     |        |      |          |
| Hello  | ello World!                                                                                                    |           |         |        |      |        |       |        |   |     |        |      |          |

Al iniciarlo manualmente puedo acceder desde su ip pública.

 $\leftarrow \rightarrow C \land No es seguro 44.212.9.122$ 

Hello World!

-

SOLUCIÓN: Modificando el provisioner que gestionaba el proceso de pm2 he conseguido que al iniciar la insancia con esta imagen el servicio app.js esté activo directamente como se puede ver en la captura de la consola que directamente

| con                               | un                                                            | pm2                                  | list                     | sale                                   | el                                                         | proceso                                                                                           | activo.                  |
|-----------------------------------|---------------------------------------------------------------|--------------------------------------|--------------------------|----------------------------------------|------------------------------------------------------------|---------------------------------------------------------------------------------------------------|--------------------------|
| ← → C                             | sus-east-1.conso                                              | le.aws.amazon.com/ec2/ho             | ome?region=us-east-1#    | LaunchInstances:                       |                                                            | 🌆 🛧 🐹 ᡇ 🖸                                                                                         | () 🚓 🛛 🖸                 |
| aws 🏭                             | Q Search                                                      |                                      | [Alt+S] 🔈                | \$ Ø \$                                | 3 N. Virginia 🔻                                            | voclabs/user3693581=alejandro.ingles506                                                           | @comunidadunir.net @ 5 ' |
| ≡ <u>EC2</u> >                    | Instances > Launch                                            | an instance                          |                          |                                        |                                                            |                                                                                                   | 0 6 5                    |
| Recent                            | ts My AMIs<br>eed by me                                       | Quick Start                          | with me                  | Browse<br>Includin<br>AWS, Ma<br>the C | Q<br>more AMIs<br>g AMIs from<br>rketplace and<br>ommunity | ▼ Summary<br>Number of instances Info<br>1<br>Actividad_Node_Nginx_AMI_9<br>ami-0105e39e232b388dd |                          |
| Amazon M                          | lachine Image (AMI)                                           |                                      |                          |                                        |                                                            | Virtual server type (instance type<br>t2.micro                                                    | 9                        |
| Actividae<br>ami-0105<br>2024-12- | d_Node_Nginx_AMI_9<br>e39e232b388dd<br>09T22:58:01.000Z Virtu | alization: hvm ENA enabled           | : true Root device type: | ebs                                    | •                                                          | Firewall (security group)<br>New security group                                                   |                          |
| Descriptio                        | n                                                             |                                      |                          |                                        |                                                            | Storage (volumes)<br>1 volume(s) - 8 GiB                                                          | •                        |
| Architectu<br>x86_64              | ire AN<br>an                                                  | <b>11 ID</b><br>ni-0105e39e232b388dd |                          |                                        |                                                            | Cancel L                                                                                          | aunch instance           |

| Asignatura                                     |                                       |                                              |                            | Dat           | os de    | el alumn        | 10               |                 | I                   | echa             |           |
|------------------------------------------------|---------------------------------------|----------------------------------------------|----------------------------|---------------|----------|-----------------|------------------|-----------------|---------------------|------------------|-----------|
| Herramientas DevOps                            |                                       | Apellidos                                    | Apellidos: Inglés Martínez |               |          |                 |                  |                 |                     |                  |           |
|                                                |                                       | Nombro                                       | Nombro: Aleiandro          |               |          |                 | 04/12/2024       |                 | 4                   |                  |           |
|                                                |                                       | Nombre.                                      | Alejai                     | luio          |          |                 |                  |                 |                     |                  |           |
|                                                |                                       |                                              |                            |               |          |                 |                  |                 | ų                   | <b>-</b> V 4     |           |
| < În                                           | stances (1/8)                         | nfo                                          | Last updated C             | Connect       |          | nstance state   | Actio            | ons 🔻           | Launch instan       | ces 🔻            |           |
|                                                | Q Find Instance by a                  | attribute or tag (ca                         | se-sensitive)              |               |          |                 | ll states 🔻      |                 | < 1                 | > 🕸              |           |
|                                                | – Name 🖉                              | ▼   Instance I                               | D                          | Instance sta  | ate 🔻    | Instance t      | ype ⊽   S        | tatus check     | Alarm               | status           |           |
|                                                | ✓ prueba4                             | i-02b4c82                                    | 72c261ef79                 |               | ତ୍ର ପ୍   | t2.micro        | e                | Initializing    | View a              | ilarms +         |           |
| (                                              | Unselect instance: pr                 | ueba4 i-08369cd                              | 04e39c2cc3                 | ⊖ Termina     | ted 🔍 🤆  | t2.micro        | -                |                 | View a              | ilarms +         |           |
| $\leftarrow \  \   \rightarrow \  \   {\tt C}$ | us-east-1.console                     | .aws.amazon.com/e                            | c2-instance-connect/ssł    | n?region=us-e | ast-1&co | nnType=standard | l&instanceId=i-0 | ) 🔯 🛧           | R 👂 🖸               |                  | A         |
| () Thanks for y                                | Jour responsel Plaase la              | aava us faadhark if                          | you want to say more       |               |          |                 |                  |                 |                     |                  | ~         |
|                                                |                                       | n and an an an an an an an an an an an an an |                            |               |          |                 |                  |                 |                     |                  | ^         |
| aws 🛙 🏭 🗌                                      | <b>Q</b> Search                       |                                              | [Alt+S]                    | <u>ک</u>      | 0        | 🕄 N. Virgi      | nia 🔻 🛛 voclab   | s/user3693581=a | alejandro.ingles506 | @comunidadunir.n | iet @ 5 🔻 |
|                                                |                                       |                                              |                            |               |          |                 |                  |                 |                     |                  | 9         |
| ew release '2                                  | 22.04.5 LTS' avai                     | run: sudo pro<br>ilable.                     | status                     |               |          |                 |                  |                 |                     |                  |           |
| un 'do-releas                                  | se-upgrade' to up                     | ograde to it.                                |                            |               |          |                 |                  |                 |                     |                  |           |
| he programs i                                  | ncluded with the                      | nhuntu svste                                 | m are free softw           | are           |          |                 |                  |                 |                     |                  |           |
| he exact dist<br>ndividual fil                 | ribution terms f<br>les in /usr/share | for each progr<br>2/doc/*/copyri             | am are described<br>ght.   | in the        |          |                 |                  |                 |                     |                  |           |
| buntu comes v                                  | ith ABSOLUTELY N                      | WARRANTY, t                                  | o the extent per           | mitted by     |          |                 |                  |                 |                     |                  |           |
| oot@ip-172-31                                  | /.<br>L-89-10:∼ <b>#</b> pm2 li       | ist                                          |                            |               |          |                 |                  |                 |                     |                  |           |
| id name                                        | namespace                             | version mod                                  | e pid                      | uptime        | J        | status          | cpu              | mem             | user                | watching         |           |
| 0 app                                          | default                               | N/A for                                      | k 799                      | 23s           |          | online          | 0%               | 38.9mb          | root                |                  |           |
| oot@ip-172-31                                  | -89-10:~#                             |                                              |                            |               |          |                 |                  |                 |                     |                  |           |
|                                                | <b>47</b> 5                           |                                              | _                          |               |          | _               |                  |                 |                     |                  |           |
| ~                                              | 😳 Launch                              |                                              | 🕘 Launch                   | <b>X</b> si   | d        | lnstar          | nce X            |                 | EC2 Inst            | ×                |           |
|                                                |                                       |                                              |                            |               |          |                 |                  |                 |                     |                  |           |
| $\leftarrow$                                   | → C                                   |                                              | o es seguro                | 3.8           | 5.20.    | 235             |                  |                 |                     |                  |           |
| -                                              | -                                     |                                              | 2                          |               |          |                 |                  |                 |                     |                  |           |
|                                                |                                       |                                              |                            |               |          |                 |                  |                 |                     |                  |           |

Hello World!

Estructura de archivos en el momento de la experimentación tras conseguir este logro (falta el providers/nginx\_default.conf).

| Asignatura                                                                                                    | Datos del alumno           | Fecha      |
|----------------------------------------------------------------------------------------------------|----------------------------|------------|
| Herromientes DevOre                                                                                                    | Apellidos: Inglés Martínez | 04/12/2024 |
| Herramientas DevOps                                                                                                    | Nombre: Alejandro          | 04/12/2024 |
| EXPLORER       ····         ✓ ACT1_N []+ []+ []+ []       []+ []+         > ■ _disaster_box         ✓ I = builders         I = builders         I = provisioners         I = provisioners         I = playbook.y         I = provisioners.hcl | SE<br>MI                   |            |
| 🔰 🗸 🗁 variables 🛛 🔍                                                                                                    |                            |            |

# 2. Despliegue sin intervención manual

**Despliegue sin intervención manual.** Despliegue desde la imagen de la Tarea 1 y del template implementado, modifíquelo de tal forma que se cree la imagen y realice el despliegue completo sin intervención manual. Consideración: revisar documentación del proveedor para la utilización del CLI.

La idea es levantar todo la infraestructura y centralizar todo el proceso con terraform. Será en este terraform donde se ejecutará el packer build y tras esperar a que la imagen se cree correctamente el terrafom levantará la instancia correspondiente a partir de esta.

Instalo terraform

variables.p... M
 .gitattributes
 main.pkr.hcl M
 teoria.md

- Link: https://developer.hashicorp.com/terraform/install

```
User> terraform --version
Terraform v1.10.1
on windows_amd64
User> |
```

Ejecuto el comando terraform init para inicializar el entorno de terraform.

| Asignatura Datos del alumno                                                                                                    |                                                                                                    | Fecha                          |  |  |  |  |  |  |
|----------------------------------------------------------------------------------------------------|----------------------------------------------------------------------------------------------------|--------------------------------|--|--|--|--|--|--|
| Herremientes DevOns                                                                                                    | Apellidos: Inglés Martínez                                                                                                    | 04/12/2024                     |  |  |  |  |  |  |
| Herramientas DevOps                                                                                                    | Nombre: Alejandro                                                                                                    | 04/12/2024                     |  |  |  |  |  |  |
|                                                                                                    |                                                                                                    |                                |  |  |  |  |  |  |
| PROBLEMS OUTPUT TERMINA                                                                                                    |                                                                                                    |                                |  |  |  |  |  |  |
| <ul> <li>terraform&gt; terraform init</li> <li>Initializing the backend</li> <li>Initializing provider plug</li> <li>Finding latest version of</li> <li>Finding latest version of</li> <li>Installing hashicorp/aws</li> <li>Installed hashicorp/aws</li> <li>Installing hashicorp/null</li> <li>Installed hashicorp/null</li> <li>Terraform has created a losselections it made above.</li> <li>so that Terraform can guar</li> <li>you run "terraform init" i</li> </ul> | f hashicorp/aws<br>f hashicorp/null<br>v5.80.0<br>v5.80.0 (signed by HashiCorp)<br>l v3.2.3<br>v3.2.3 (signed by HashiCorp)<br>ick file .terraform.lock.hcl to record the p<br>Include this file in your version control r<br>rantee to make the same selections by defaul<br>n the future. | rovider<br>epository<br>t when |  |  |  |  |  |  |
| Terraform has been success                                                                                                    | fully initialized!                                                                                                    |                                |  |  |  |  |  |  |
| You may now begin working with Terraform. Try running "terraform plan" to see<br>any changes that are required for your infrastructure. All Terraform commands<br>should now work.                                                                                                    |                                                                                                    |                                |  |  |  |  |  |  |
| If you ever set or change modules or backend configuration for Terraform,<br>rerun this command to reinitialize your working directory. If you forget, other<br>commands will detect it and remind you to do so if necessary.<br>• terraform>                                                                                                    |                                                                                                    |                                |  |  |  |  |  |  |
|                                                                                                    | to see from the second second states                                                                                                    |                                |  |  |  |  |  |  |

Compruebo la plantilla terraform (le paso los valores de las credenciales como

parámetros del comando para evitar definirlas en el código fuente).

| ternaform> ternaform plan -var "aws_acces<br>AR aws_sessin_token"<br>data.aws_ypc.default: Reading<br>data.aws_ami.latest_ami: Reading<br>data.aws_ami.latest_ami: Read complete af<br>data.aws_ypc.default: Read complete after | s_key=\$env:PKR_VAR_aws_access_key" ` -var "aws_secret_key=\$env:PKR_VAR_aws_secret_key" ` -var "aws_session_token=\$env:PKR_<br>'ter 1s [id=ami-0105e39e232b388dd]<br>'3s [id=vpc-053265629dc400380] |
|----------------------------------------------------------------------------------------------------|----------------------------------------------------------------------------------------------------|
| Terraform used the selected providers to + create                                                                                                    | generate the following execution plan. Resource actions are indicated with the following symbols:                                                                                                    |
| Terraform will perform the following acti                                                                                                    | ons:                                                                                                    |
| <pre># aws_instance.web_server will be creat</pre>                                                                                                    | ed                                                                                                    |
| + resource "aws_instance" "web_server"                                                                                                    | {                                                                                                    |
| + ami                                                                                                    | = "ami-0105e39e232b388dd"                                                                                                    |
| + arn                                                                                                    | = (known after apply)                                                                                                    |
| + associate_public_ip_address                                                                                                    | = (known after apply)                                                                                                    |
| + availability_zone                                                                                                    | = (known after apply)                                                                                                    |
| + cpu_core_count                                                                                                    | = (known after apply)                                                                                                    |
| + cpu_threads_per_core                                                                                                    | = (known after apply)                                                                                                    |
| + disable_api_stop                                                                                                    | = (known after apply)                                                                                                    |
| + disable_api_termination                                                                                                    | = (known after apply)                                                                                                    |
| + ebs_optimized                                                                                                    | = (known after apply)                                                                                                    |
| + get_password_data                                                                                                    | = talse<br>(low of the second of                                                                                                    |
| + nost_id                                                                                                    | = (known arter apply)                                                                                                    |
| + nost_resource_group_arn                                                                                                    | = (Known after apply)                                                                                                    |

Despliego el sistema descrito por terraform que levantará en primer lugar con packer una instancia en aws para crear la imagen y tras ello levantará otra instancia de aws que usará como base esta imagen.

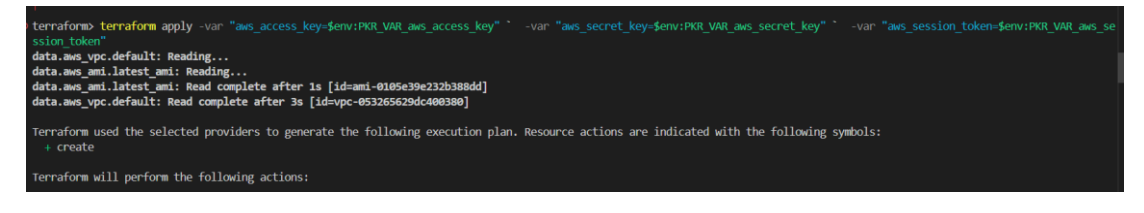

| Asignatura          | Datos del alumno           | Fecha      |
|---------------------|----------------------------|------------|
| Horromiantas DayOns | Apellidos: Inglés Martínez | 04/12/2024 |
| Herramientas DevOps | Nombre: Alejandro          | 04/12/2024 |

- Imagen creada a partir de la primera instancia levantada. Terraform espera a que se termine d ecrea la AMI para levantar la segunda instancia que usa esta.

| 35 ####################################                                                                                                    |                                                                                                    |
|----------------------------------------------------------------------------------------------------|----------------------------------------------------------------------------------------------------|
| PROBLEMS OUTPUT TERMINAL PORTS                                                                                                    | COMMENTS                                                                                                    |
| <pre>null_resource.packer_ami: Still cre<br/>null_resource.packer_ami: Still cre<br/>null_resource.packer_ami: Still cre<br/>null_resource.packer_ami: Still cre<br/>null_resource.packer_ami: Still cre<br/>null_resource.packer_ami (local-exe<br/>null_resource.packer_ami: fill cre<br/>null_resource.packer_ami: Still cre<br/>null_resource.packer_ami: Still cre<br/>null_resource.packer_ami: Still cre<br/>null_resource.packer_ami: Still cre<br/>null_resource.packer_ami: Still cre<br/>null_resource.packer_ami: Still cre<br/>null_resource.packer_ami: Still cre<br/>null_resource.packer_ami: Still cre</pre>                                                                                                    | ating [4m0s clapsed]<br>ating [4m2s clapsed]<br>ating [4m2s clapsed]<br>ating [4m2s clapsed]<br>ating [4m2s clapsed]<br>ating [4m2s clapsed]<br>ating [4m2s clapsed]<br>ating [4m2s clapsed]<br>ating [4m2s clapsed]<br>ating [5m2s clapsed]<br>ating [5m2s clapsed]<br>ating [5m2s clapsed]<br>ating [5m2s clapsed]<br>ating [5m2s clapsed]<br>ating [5m2s clapsed]<br>ating [5m2s clapsed]<br>ating [5m2s clapsed]<br>ating [5m2s clapsed]<br>ating [5m2s clapsed]<br>ating [5m2s clapsed]<br>ating [5m2s clapsed]<br>ating [5m3s clapsed]<br>ating [5m3s clapse]<br>ating [5m3s clapse]<br>ating [5m3s clapse]<br>ating [5m3s clapse]<br>ating [5m3s clapse]<br>ating [5m3s clapse]<br>ating [5m3s clapse]<br>ating [5m3s clapse]<br>ating [5m3s clapse]<br>ating [5m3s clapse]<br>ating [5m3s clapse]<br>ating. |
|                                                                                                    |                                                                                                    |
| aws III Q Search                                                                                                    | [Alt+5] D 🗘 🖉 🎯 N. Virginia 🔻 voclabs/user3693581=alejandro.ingles506@comunidadunir.net @ 5 v                                                                                                    |
|                                                                                                    |                                                                                                    |
| Dedicated Hosts                                                                                                    | umazon Machine Images (AMIs) (1) Info                                                                                                    |
|                                                                                                    | C C C Recycle Bin C EC2 Image Builder Actions V Launch instance from AMI                                                                                                    |
| AMIs                                                                                                    | Owned by me <ul></ul>                                                                                                    |
| AMI Catalog                                                                                                    | □   Name 🖉 🔻   AMI name 🗢   AMI ID 🗢   Source 🗢   Owner                                                                                                    |
| Felastic Block Store                                                                                                    | Actividad_Node_Nginx_AMI_9 ami-0c576c1aeb5984984 590184066359/Actividad_Node_Nginx 590184                                                                                                    |
| Volumes                                                                                                    | ,                                                                                                    |
| Snapsnots<br>Lifecycle Manager                                                                                                    |                                                                                                    |
| <pre>null_resource.packer_ami: S null_resource.packer_ami: S null_resource.packer_ami: S null_resource.packer_ami: S null_resource.packer_ami: S null_resource.packer_ami: S null_resource.packer_ami (1 null_resource.packer_ami (1 null_resource.packer_ami (2 null_resource.packer_ami (2 null_resource.packer_ami</pre> | <pre>till creating [5m30s elapsed]<br/>till creating [5m50s elapsed]<br/>till creating [6m30s elapsed]<br/>till creating [6m30s elapsed]<br/>till creating [6m30s elapsed]<br/>till creating [6m30s elapsed]<br/>coal-exec): ==&gt; aws-node-nginx.amazon-ebs.aws_builder: Skipping Enable AMI deprecation<br/>ocal-exec): ==&gt; aws-node-nginx.amazon-ebs.aws_builder: Terminating the source AWS instance<br/>till creating [6m40s elapsed]<br/>ocal-exec): ==&gt; aws-node-nginx.amazon-ebs.aws_builder: Cleaning up any extra volumes<br/>ocal-exec): ==&gt; aws-node-nginx.amazon-ebs.aws_builder: No volumes to clean up, skipping<br/>ocal-exec): ==&gt; aws-node-nginx.amazon-ebs.aws_builder: Deleting temporary security group<br/>till creating [6m50s elapsed]<br/>ocal-exec): ==&gt; aws-node-nginx.amazon-ebs.aws_builder: Deleting temporary security group<br/>till creating [7m8s elapsed]<br/>ocal-exec): ==&gt; aws-node-nginx.amazon-ebs.aws_builder: Deleting temporary keypair<br/>ocal-exec): ==&gt; aws-node-nginx.amazon-ebs.aws_builder' finished after 7 minutes 380 milliseconds.<br/>ocal-exec): ==&gt; Wait completed after 7 minutes 381 milliseconds<br/>ocal-exec): ==&gt; Builds finished. The artifacts of successful builds are:<br/>ocal-exec): ==&gt; Builds finished. The artifacts of successful builds are:<br/>ocal-exec): ==&gt; Builds finished. The artifacts of successful builds are:<br/>ocal-exec): us-east-1: ami-0c576c1aeb5984984<br/>treation complete after 7m3s [id=2972218884354216918]<br/>addig<br/>add complete after 2s [id=ami-0c576c1aeb5984984]<br/>eating</pre>                                                                                                    |

 Segunda instancia levantada. Como salida exitosa nos imprime en la terminal el id de la instancia y la ip pública a partir de la cual podemos acceder al servicio.

| Asig                                                                                                    | natura                                                                                                    | Datos del alumno                                                                                                    | Fecha                                                                                                    |
|----------------------------------------------------------------------------------------------------|----------------------------------------------------------------------------------------------------|----------------------------------------------------------------------------------------------------|----------------------------------------------------------------------------------------------------|
|                                                                                                    |                                                                                                    | Apellidos: Inglés Martínez                                                                                                    |                                                                                                    |
| Herramie                                                                                                    | ntas DevOps                                                                                                    | Nombre: Alejandro                                                                                                    | 04/12/2024                                                                                                    |
|                                                                                                    |                                                                                                    | -                                                                                                    | <u> </u>                                                                                                    |
| File     Edit     Selection       DPLOSE     ····       ACT NAIRCHARDERS PACE.     ····       O     ····     Packers       O     ····     ····       O     ····     Packers       O     ····     ····       O     ····     ····       O     ····       < | View ··· ← →<br>MORLAS OUTPUT IERMANI (COR)-<br>mull_resource.packer_mit (Cocal-e<br>mull_resource.packer_mit (Cocal-e<br>mull_r | <pre>2 CATINgmachodejs_Packar 3 CATINgmachodejs_Packar 3 CATINgmachodej</pre>                                                                                                    |                                                                                                    |
| ← → C <sup>c</sup> <sub>5</sub> us-ea                                                                                                    | st-1.console aws amazon.com/ec2/                                                                                                    | home?renion=us-east-1#instances: @ ↔                                                                                                    |                                                                                                    |
|                                                                                                    |                                                                                                    |                                                                                                    |                                                                                                    |
| aws III Q Search                                                                                                    | )                                                                                                    | [Alt+S] D Q & N. Virginia • voclabs/user3693581=:                                                                                                    | 🐮 🗣 🖸 🎦 🏦 🧔 :                                                                                                    |
| aws III Q Search                                                                                                    | )                                                                                                    | [Alt+S] D C O O O O O O O O O O O O O O O O O O                                                                                                    | alejandro.ingles506@comunidadunir.net @ 5 ▼                                                                                                    |
| aws III Q Search                                                                                                    | < Instances (2) Info                                                                                                    | [Alt+S]     2     4     7     13     N. Virginia •     voclabs/user3693581=r       Last updated     Connect     Instance state •     Action                                                                                                    | atejandro.ingles506@comunidadunir.net @ 5 v<br>alejandro.ingles506@comunidadunir.net @ 5 v<br>Launch instances                                                                                                    |
| aws III Q Search<br>Dashboard<br>EC2 Global View<br>Events                                                                                                    | Instances (2) Infe<br>Q. Find Instance by                                                                                                    | [Alt+S]     Image: Alt of the antice state       [Alt+S]     Image: Alt of the antice state       Last updated less than a minute ago     Connect       Instance state     Action       attribute or tog (cose-sensitive)     All states                                                                                                    | Image: Solution of the solution of the solution of the                                                                                                    |
| Dashboard       EC2 Global View       Events                                                                                                    | Instances (2) Info<br>Q Find Instance by<br>Name Ø                                                                                                    | [Alt+5]     2     4     2     3     N. Virginia ▼     vocdabs/user3693581=r       Last updated<br>less than a minute ago     Connect     Instance state     ▼     Action       attribute or tag (case-sensitive)     All states     ✓     All states     ▼       v     Instance ID     Instance state     ▼     Instance type     ▼                                                                                                    | Image: state     Image: state     Image: state     Image: state     Image: state     Image: state       Image: state     Image: state     Image: state     Image: state     Image: state       Image: state     Image: state     Image: state     Image: state                                                                                                    |
| Dashboard<br>EC2 Global View<br>Events<br>• Instances<br>Instances<br>Instance Types<br>Launch Templates<br>Spot Requests<br>Savings Plans                                                                                                    | Instances (2) Info<br>G. Find Instance by<br>Name Ø<br>Instance_Nod                                                                                                    | Instance ID       Instance state       Voctabs/user3693581=         All states are inducted and the state of the state are inducted and the state are inducted and                                                                                                    | Alejandro.ingles506@comunidadunir.net @ 5 ♥<br>Alejandro.ingles506@comunidadunir.net @ 5 ♥<br>Caunch instances ♥<br>Caunch instances ♥<br>Caunch ins |
| Dashboard<br>EC2 Global View<br>Events<br>Instances<br>Instances<br>Instance Types<br>Launch Templates<br>Spot Requests<br>Savings Plans<br>Reserved Instances<br>Dedicated Hosts<br>Capacity Reservations<br>Images<br>AMIs                                                                                                    | Instances (2) Info<br>Q. Find Instance by<br>I. Name Ø<br>I. Instance_Nod<br>K. Select an instance                                                                                                    | Alt+S)       A       O       N. Virginia ▼       vocdabs/user/3693581=r         Alt+S)       A       O       O       N. Virginia ▼       vocdabs/user/3693581=r         Alt+Si       A       O       O       N. Virginia ▼       vocdabs/user/3693581=r         Alt+Si       A       O       O       N. Virginia ▼       vocdabs/user/3693581=r         Alt+Si       Connect       Instance state ▼       Action         attribute or tag (case-sensitive)       All states ▼       All states ▼         ▼       Instance ID       Instance state ▼       Instance type ▼       States         I+Occ6a0c2cf048d25a       O Terminated O       Q       t2.micro       O         e       i-08a141736972f09c3       O Running Q       t2.micro       O         e       =       =       =       =                                                                                                    | Image: solution of the solution of the soluti                                                                                                    |
| Dashboard<br>EC2 Global View<br>Events<br>Instances<br>Instances<br>Instance Types<br>Launch Templates<br>Spot Requests<br>Savings Plans<br>Reserved Instances<br>Dedicated Hosts<br>Capacity Reservations<br>Instances<br>Dedicated Hosts<br>Capacity Reservations                                                                                                    | Instances (2) Info<br>Q Find Instance by<br>Name Ø<br>Instance_Nod<br>Select an instance                                                                                                    | Alt+S) A   Alt+S) A   Alt+S) A   Alt+S) A   Alt+S) A   Alt+S) A   Alt+S) A   Alt+S) A   Alt+S) A   Alt+S) A   Alt+S) A   Alt+S) A   Alt+S) A   Alt+S) A   Alt+S) A   Alt+S) A   Alt+S) A   Alt+S) Alt+Alt+S   Alt+S) Alt+Alt+S   Alt+S) Alt+Alt+S   Alt+S) Alt+Alt+S   Alt+S) Alt+Alt+S   Alt+Alt+Alt+Alt+Alt+Alt+Alt+Alt+Alt+Alt+                                                                                                    | Image: Solution of the second second sec                                                                                                    |
| Dashboard<br>EC2 Global View<br>Events<br>Instances<br>Instances<br>Instances<br>Instances<br>Spot Requests<br>Savings Plans<br>Reserved Instances<br>Dedicated Hosts<br>Capacity Reservations<br>Images<br>AMIs<br>AMI Catalog                                                                                                    | Instances (2) Info<br>Find Instance by Name Ø Instance_Nod Select an instance                                                                                                    | Itt+SI     Last updated     Connect     Instance state     Action     attribute or tog (cose-sensitive)     All states     Instance ID     Instance state     Instance Q     Instance ID     Instance State     Instance ID     Instance State     Instance V     Instance ID     Instance State     Instance ID     Instance State     Instance ID     Instance State     Instance ID     Instance State     Instance ID     Instance State     Instance ID     Instance State     Instance ID     Instance State     Instance ID     Instance State     Instance ID     Instance State     Instance ID     Instance State     Instance ID     Instance State     Instance State     Instance State     Instance State     Instance State     Instance State     Instance State     Instance State     Instance State     Instance State                                                                                                    | Image: solution of the solution of the soluti                                                                                                    |
| Dashboard<br>EC2 Global View<br>Events<br>Instances<br>Instances<br>Launch Templates<br>Spot Requests<br>Savings Plans<br>Reserved Instances<br>Dedicated Hosts<br>Capacity Reservations<br>Pedicated Hosts<br>Capacity Reservations<br>Instances<br>Dedicated Hosts<br>Capacity Reservations                                                                                                    | Instances (2) Info<br>Q Find Instance by<br>Name Ø<br>Instance_Nod<br>Select an instance<br>Select an instance<br>Select an instance                                                                                                    | It+S       Image: Connect Connect Conn                                                                                                    | Image: Sob Commendation     Image: Sob Commendation     Image: Sob Commendation       Image: Sob Commendation     Image: Sob Commendation     Image: Sob Commendation       Image: Sob Co                                                                                                    |
| Dashboard<br>EC2 Global View<br>Events<br>Instances<br>Instances<br>Instances<br>Instances<br>Spot Requests<br>Savings Plans<br>Reserved Instances<br>Dedicated Hosts<br>Capacity Reservations<br>Images<br>AMIs<br>AMI Catalog<br>Cloud Shell Feedback                                                                                                    | Instances (2) Info                                                                                                    | Alt+S)       A       A       A       A       A       A       Connect       Instance state       A       A<                                                                                                    | Image: Sobe@comunidadumiz.net @ S *         Image: Sobe@comunidadumiz.net @ S *                                                                                                    |
| Dashboard<br>EC2 Global View<br>Events<br>Instances<br>Instance Types<br>Launch Templates<br>Spot Requests<br>Savings Plans<br>Reserved Instances<br>Dedicated Hosts<br>Capacity Reservations<br>Instances<br>Dedicated Hosts<br>Capacity Reservations<br>Images<br>AMIs<br>AMIs<br>AMIs<br>Capacity Reservations<br>Capacity Reservations                                                                                                    | Instances (2) Info<br>Q Find Instance by<br>Name Ø<br>Instance_Nod<br>Select an instance<br>xitoso al servio<br>Launch AWS Acco<br>C \u22000 N                                                                                                    | AlteS       A       A       A       A       A       A       Connect       Instance state       A       A </td <td>Image: Solution of the second second sec</td> | Image: Solution of the second second sec                                                                                                    |

> Acceso a la instancia a través de una conexión ssh

| Asignatura Datos del alumno |                            | Fecha      |  |
|-----------------------------|----------------------------|------------|--|
| Herren ientes DevOre        | Apellidos: Inglés Martínez | 04/12/2024 |  |
| Herramientas DevOps         | Nombre: Alejandro          | 04/12/2024 |  |

| s | <pre>instance_id = "i-08a141736972f09c3" public_ip = "98.81.81.253" o terraform&gt; ssh -i C:\Users\User\.aws\unir.pem ubuntu@98.81.81.253 The authenticity of host '98.81.81.253 (98.81.81.253)' can't be established. ED25519 key fingerprint is SHA256:VrqImyVb0aE4S4ht9coFsTuGI9XAxUxxE0McC5RvnFE. This key is not known by any other names. Are you sure you want to continue connecting (yes/no/[fingerprint])? yes Warning: Permanently added '98.81.81.253' (ED25519) to the list of known hosts. Welcome to Ubuntu 20.04.6 LTS (GNU/Linux 5.15.0-1072-aws x86_64)</pre> |
|---|----------------------------------------------------------------------------------------------------|
|   | * Documentation: https://help.ubuntu.com<br>* Management: https://landscape.canonical.com<br>* Support: https://ubuntu.com/pro                                                                                                    |
|   | System information as of Tue Dec 10 23:34:46 UTC 2024                                                                                                    |
|   | System load: 0.08 Processes: 109<br>Usage of /: 28.9% of 7.57GB Users logged in: 0<br>Memory usage: 24% IPv4 address for eth0: 172.31.20.130<br>Swap usage: 0%                                                                                                    |
|   | Expanded Security Maintenance for Applications is not enabled.                                                                                                    |
|   | 18 updates can be applied immediately.<br>17 of these updates are standard security updates.<br>To see these additional updates run: apt listupgradable                                                                                                    |
|   | Enable ESM Apps to receive additional future security updates.<br>See https://ubuntu.com/esm or run: sudo pro status                                                                                                    |
|   | New release '22.04.5 LTS' available.<br>Run 'do-release-upgrade' to upgrade to it.                                                                                                    |
|   | Last login: Tue Dec 10 23:31:34 2024 from 116.255.16.57<br>ubuntu@ip-172-31-20-130:~\$ pm2 list                                                                                                    |

#### Se puede ver como efectivamente el proceso de app.js está activo y accesible

| ubuntu@ip-172-31-20-130:~\$ sudo pm2 list |                                                                                  |           |         |      |     |        |   |        |     |        |      |          |
|-------------------------------------------|----------------------------------------------------------------------------------|-----------|---------|------|-----|--------|---|--------|-----|--------|------|----------|
| id                                        | name                                                                             | namespace | version | mode | pid | uptime |   | status | сри | mem    | user | watching |
|                                           | арр                                                                              | default   | N/A     | fork | 910 | 5m     | 0 | online | 0%  | 40.0mb | root | disabled |
| ubuntu<br>logout<br>Connec                | ibuntu@ip-172-31-20-130:-\$ exit<br>logout<br>Connection to 98.81.81.253 closed. |           |         |      |     |        |   |        |     |        |      |          |

# Destrucción de infraestrutura desplegada tras la experimentación a través del

#### terraform destroy

\_

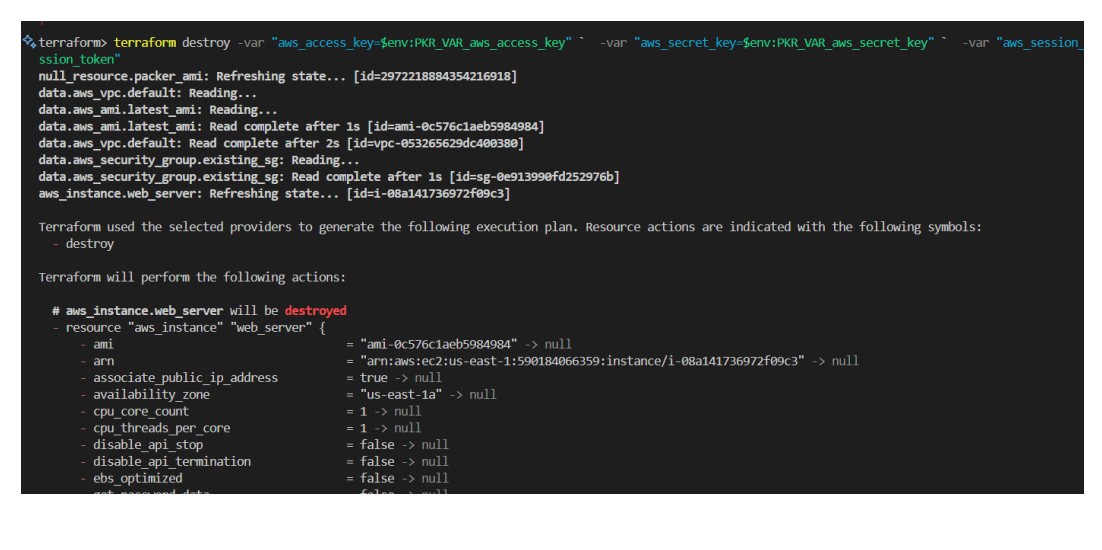

| Asignatu                                                                                                    | ra                                                                                                    | Dat                                                             | tos del alumno                           | )                        | Fecha                      |  |  |  |  |
|----------------------------------------------------------------------------------------------------|----------------------------------------------------------------------------------------------------|-----------------------------------------------------------------|------------------------------------------|--------------------------|----------------------------|--|--|--|--|
|                                                                                                    |                                                                                                    | Apellidos: Ingle                                                | és Martínez                              |                          |                            |  |  |  |  |
| Herramientas                                                                                                    | DevOps                                                                                                    | Nombre: Aleja                                                   | ndro                                     |                          | 04/12/2024                 |  |  |  |  |
|                                                                                                    |                                                                                                    |                                                                 |                                          |                          |                            |  |  |  |  |
| Do you really w<br>Terraform wi<br>There is no u<br>Enter a value                                                                 | want to des<br>11 destroy<br>undo. Only<br>e: ves                                                                                                    | <b>troy all resourd</b><br>all your managed<br>'yes' will be ad | ces?<br>I infrastructu<br>ccepted to con | re, as shown<br>firm.    | above.                     |  |  |  |  |
| aws_instance.we<br>aws_instance.we<br>aws_instance.we<br>aws_instance.we<br>aws_instance.we<br>null_resource.p<br>null_resource.p | <pre>aws_instance.web_server: Destroying [id=i-08a141736972f09c3]<br/>aws_instance.web_server: Still destroying [id=i-08a141736972f09c3, 10s elapsed]<br/>aws_instance.web_server: Still destroying [id=i-08a141736972f09c3, 20s elapsed]<br/>aws_instance.web_server: Still destroying [id=i-08a141736972f09c3, 30s elapsed]<br/>aws_instance.web_server: Destruction complete after 33s<br/>null_resource.packer_ami: Destroying [id=2972218884354216918]<br/>null_resource.packer_ami: Destruction complete after 0s</pre> |                                                                 |                                          |                          |                            |  |  |  |  |
|                                                                                                    |                                                                                                    |                                                                 |                                          |                          | 0 9                        |  |  |  |  |
| Dashboard 🔇                                                                                                    | Instances (2) Inf                                                                                                    | Last updated<br>less than a minute ago                          | C Connect Ins                            | tance state 🔻 🔍 Actio    | Launch instances           |  |  |  |  |
| Events                                                                                                    | Q Find Instance by                                                                                                    | attribute or tag (case-sensitive)                               |                                          | All states 🔻             | < 1 > 😣                    |  |  |  |  |
| Instances                                                                                                    | 🗌 Name 🔗                                                                                                    | ▼   Instance ID                                                 | Instance state                           | Instance type $\nabla$ S | tatus check   Alarm status |  |  |  |  |
| Instances                                                                                                    |                                                                                                    | i-0cc6a0c2cf048d25a                                             | Terminated      Q                        | t2.micro -               | View alarms +              |  |  |  |  |
| Instance Types                                                                                                    | Instance_Noo                                                                                                    | ie 1-088141756972T09C3                                          |                                          |                          | view atarms +              |  |  |  |  |
| Spot Requests<br>Savings Plans                                                                                                    |                                                                                                    |                                                                 |                                          |                          |                            |  |  |  |  |
|                                                                                                    |                                                                                                    |                                                                 |                                          |                          |                            |  |  |  |  |

**•** Estructura de archivos en el momento de la experimentación tras conseguir este

logro.

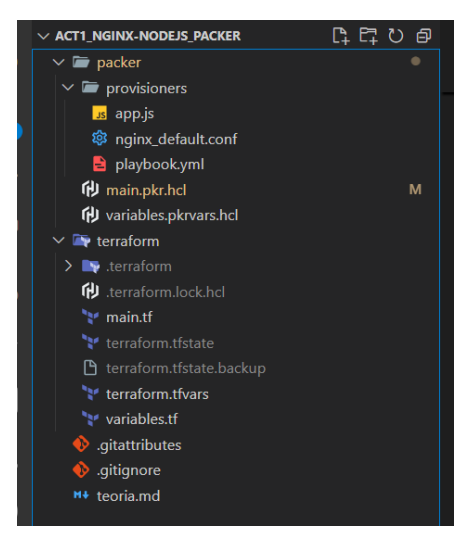

| Asignatura          | Datos del alumno           | Fecha      |  |
|---------------------|----------------------------|------------|--|
| Horromiontos DouOns | Apellidos: Inglés Martínez | 04/12/2024 |  |
| Herramientas DevOps | Nombre: Alejandro          |            |  |

# 3. Despliegue multicloud

**Despliegue multinube.** Añade un builder de otro tipo para una nube pública (secundario AZURE) en caso de usar otro proveedor y justificar su uso.

Esta tercera parte describe el proceso de obtención final del proyecto. En particular, el objetivo de esta parte es realizar el despliegue automatizado como antes pero esta vez hacerlo multicloud, a la vez en dos nubes diferentes. Para poder realizar las capturas y redactar el proceso bien, se ha habilitado un comando con el que puedes controlar la nube donde quieres lanzar la ejecución. Esto permite que no se mezclen los logs y que sea unas capturas más ejemplificativas. En primer lugar se muestra el proceso de despliegue de aws y después el de azure. En el vídeo se puede ver como se despliegan simultaneamente.

## Descarga de herramienta Azure CLI

- Link de descarga para instalar la herramienta de Azure Cli

https://learn.microsoft.com/en-us/cli/azure/install-azure-cli-windows?tabs=azurecli

| Instale la versión más r                             | eciente de PowerShell para                               | obtener nuevas o             | características y | mejoras. https:/ |
|------------------------------------------------------|----------------------------------------------------------|------------------------------|-------------------|------------------|
| User> azversion                                      |                                                          |                              |                   |                  |
| azure-cli                                            | 2.67.0                                                   |                              |                   |                  |
| core                                                 | 2.67.0                                                   |                              |                   |                  |
| telemetry                                            | 1.1.0                                                    |                              |                   |                  |
| Dependencies:                                        |                                                          |                              |                   |                  |
| msal                                                 | 1.31.0                                                   |                              |                   |                  |
| azure-mgmt-resource                                  | 23.1.1                                                   |                              |                   |                  |
| Python location 'C:\Prog<br>Extensions directory 'C: | ram Files\Microsoft SDKs\A<br>\Users\User\.azure\cliexte | zure\CLI2\python.<br>isions' | .exe'             |                  |
| Python (Windows) 3.12.7                              | (tags/v3.12.7:0b05ead, Oct                               | 1 2024, 03:06:4              | 41) [MSC v.1941 6 | 4 bit (AMD64)]   |
| Legal docs and information                           | on: aka.ms/AzureCliLegal                                 |                              |                   |                  |
| Your CLI is up-to-date.                              |                                                          |                              |                   |                  |

- Inicio sesión con mi cuenta

| Asignatura          | Datos del alumno           | Fecha      |  |
|---------------------|----------------------------|------------|--|
| Harraniantes DavOra | Apellidos: Inglés Martínez | 04/12/2024 |  |
| Herramientas DevOps | Nombre: Alejandro          |            |  |

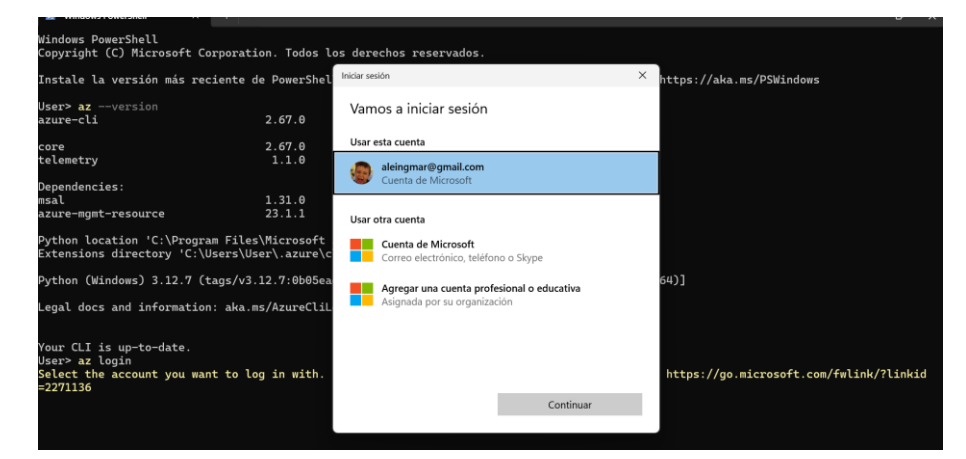

Reviso el valor de mis credenciales de sesión en Azure

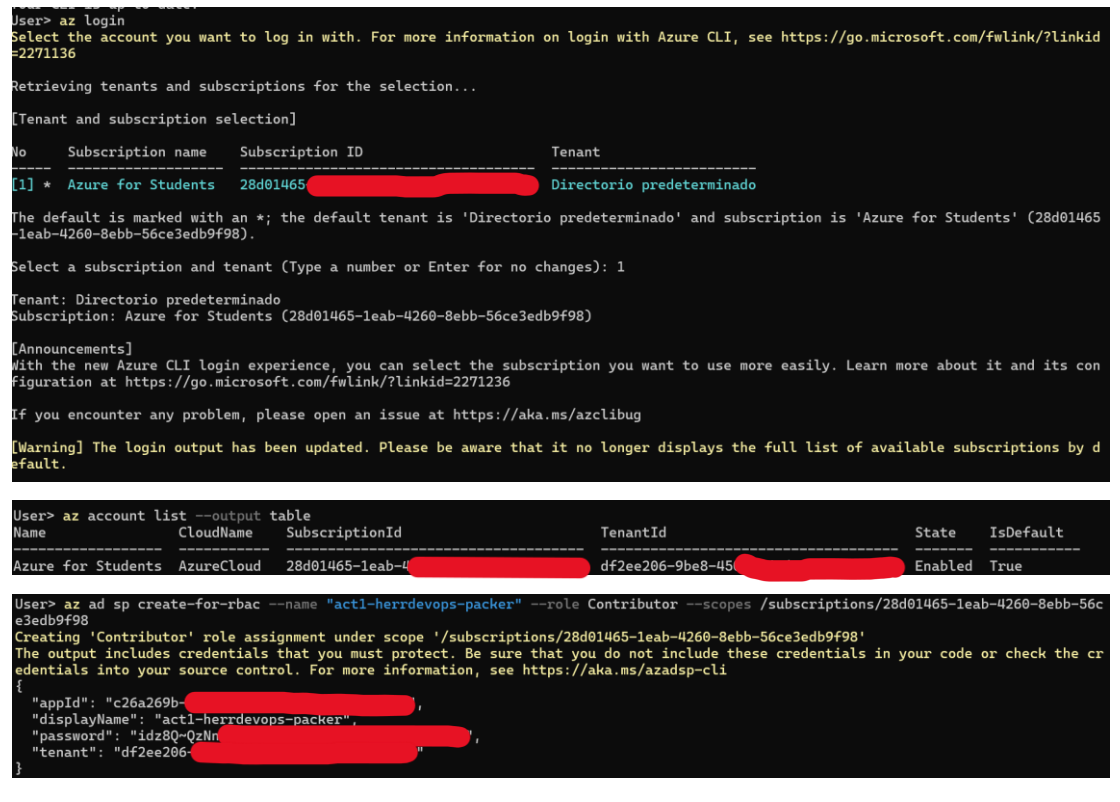

Configuramos las credenciales como variables de entorno

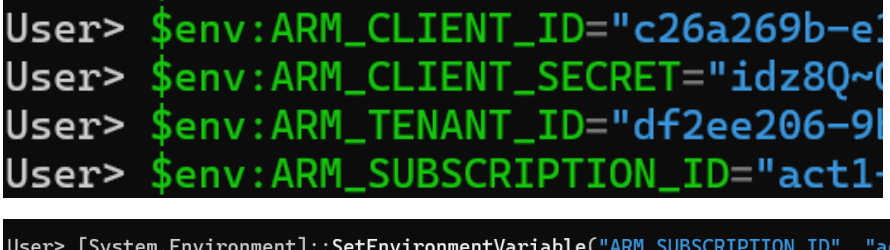

User> [System.Environment]::SetEnvironmentVariable("ARM\_SUBSCRIPTION\_ID", "act1-herror User> [System.Environment]::SetEnvironmentVariable("ARM\_TENANT\_ID", "df2ee206-9be8-45 User> [System.Environment]::SetEnvironmentVariable("ARM\_CLIENT\_SECRET", "idz8Q~QzNner User> [System.Environment]::SetEnvironmentVariable("ARM\_CLIENT\_ID", "c26a269b-e1cb-45 User>

| Asignatura          | Datos del alumno           | Fecha      |  |
|---------------------|----------------------------|------------|--|
| Homemiantes DayOne  | Apellidos: Inglés Martínez | 04/12/2024 |  |
| Herramientas DevOps | Nombre: Alejandro          |            |  |

| User> Get-ChildItem Env:                                                   | Where-Object { \$Name -like "ARM_*" }                                                 |
|----------------------------------------------------------------------------|---------------------------------------------------------------------------------------|
| Name                                                                       | Value                                                                                 |
| ARM_CLIENT_ID<br>ARM_CLIENT_SECRET<br>ARM_SUBSCRIPTION_ID<br>ARM_TENANT_ID | c26a269b-e1cb-4bcd-<br>idz8Q~QzNnerq<br>act1-herrdevops-packer<br>df2ee206-9be8-4502- |

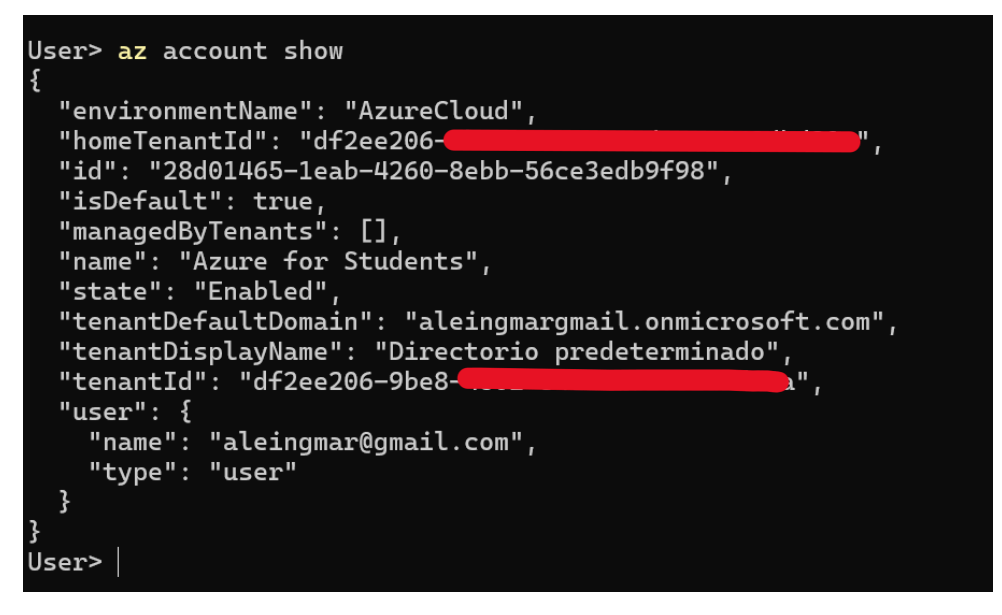

Reniciar el secreto de este servicio principal

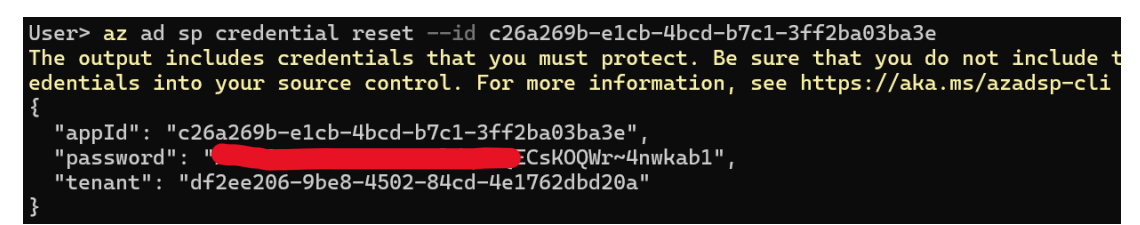

> Instalación de plugin de packer para desplegar y crear la imagen en Azure

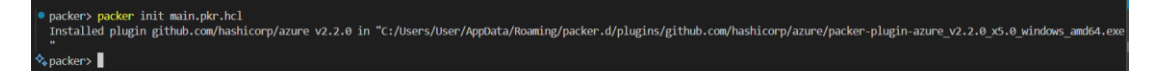

Proceso de despliegue en AWS. Proceso de despliegue de servicios web únicamente en aws y proceso de creacion de la imagen

| Asignatura          | Datos del alumno           | Fecha      |  |
|---------------------|----------------------------|------------|--|
|                     | Apellidos: Inglés Martínez | 04/12/2024 |  |
| Herramientas DevOps | Nombre: Alejandro          |            |  |

| PROBLEMS OUTPUT TERMINAL PORTS COMMENTS                                                                                                    | ⊵ terraform - terraform + × 🖽 🏦 … ∧ ×                                                                        |
|----------------------------------------------------------------------------------------------------|----------------------------------------------------------------------------------------------------|
| <pre>terraform apply -var "deployment_target=aws" - var "aws access key-\$env:PVR_VAR_aws access key" - var "aws secret } n_token=6env:PVR_VAR_aws_session_token" - var "arure_subscription_id=\$env:AMM_SUBSCRIPTION_ID" - var "arure_client_id=\$env:AMM_SUBSCRIPTION_ID" - var "arure_client_id=\$env:AMM_SUBSCRIPTION_ID" - var "arure_subscriptid="arure_client_id="arure_client_id="arure_</pre> | key-\$env:PKR VAR_aws_secret_key" ` -var "aws_sessio<br>M_CLIENT_ID" ` -var "azure_client_secret=\$env:ARM_C |
| Terraform used the selected providers to generate the following execution plan. Resource actions are indicated with the followin<br>+ create<br>-// destrow and then create replacement                                                                                                    | ng symbols:                                                                                                  |
| <pre>(* read(data resources)</pre>                                                                                                    |                                                                                                    |
| <pre># data.aws_ami.latest_ami[0] will be read during apply # (depends on a resource or a module with changes pending)</pre>                                                                                                    |                                                                                                    |
| <pre>&lt;= data "aws_ami" "latest_ami" {     + architecture = (known after apply)     + arm = (known after apply)</pre>                                                                                                    |                                                                                                    |

Instancia levantada por packer para la creacion de la imagen

|       |                        |                                    |                       |                     |                                  |           | <u>ن</u> ا ی |
|-------|------------------------|------------------------------------|-----------------------|---------------------|----------------------------------|-----------|--------------|
| :     | Instances (1)          | nfo Last updated 1 minute ago      | C Connect Inst        | ance state 🔻 🖌 🗸    | ons 🔻 Launch                     | instances | •            |
|       | Q Find Instance        | by attribute or tag (case-sensitiv | e)                    | All states 🔻        |                                  | < 1 >     | ¢            |
|       | 🗌 🛛 Name 🖉             | ▼ Instance ID                      | Instance state        | ▼   Instance type ▼ | Status check                     | Alarm s   | status       |
|       |                        | i-02517d9998f9c23                  | c9 🕜 Running 👥 🤆      | t2.micro            | <ul> <li>Initializing</li> </ul> | View al   | larms        |
|       | 4                      |                                    |                       |                     |                                  |           | •            |
| Insta | nces (1) Info          | Last updated O                     | Connect               | e state V Actions   | Launch i                         | nstances  | •            |
| Q F   | ind Instance by attrib | ute or tag (case-sensitive)        |                       | All states 🔻        |                                  | < 1 >     | ¢            |
|       | Name 🖉 🛛 🔺             | Instance ID                        | │ Instance state  ▼ │ | Instance type 🛛 🔻 🏻 | Status check                     | Alarm st  | tatus        |
|       |                        | i-02517d9998f9c23c9                | 🕞 Stopped 🧕 🤤         | t2.micro            | -                                | View ala  | arms         |
| 4     |                        |                                    |                       |                     |                                  |           | •            |

> Logs de la ejecución del aprovisionamiento de la instancia para crear la imagen.

| null_resource.packer_ami[0]                 | (local-exec):                   | cloud-node-nginx.amazon-ebs.aws_                                           | builder:                                                                                           |       |            |                |               |            |              |        |        |        |    |
|---------------------------------------------|---------------------------------|----------------------------------------------------------------------------|----------------------------------------------------------------------------------------------------|-------|------------|----------------|---------------|------------|--------------|--------|--------|--------|----|
| null_resource.packer_ami[0]                 | (local-exec):                   | cloud-node-nginx.amazon-ebs.aws                                            | builder:                                                                                           | [PM2] | Spawning   | PM2 daemon wi  | th pm2_home   | e=/root/.p | 112          |        |        |        |    |
| null_resource.packer_ami[0]                 | (local-exec):                   | cloud-node-nginx.amazon-ebs.aws_builder: [PM2] PM2 Successfully daemonized |                                                                                                    |       |            |                |               |            |              |        |        |        |    |
| null_resource.packer_ami[0]                 | (local-exec):                   | cloud-node-nginx.amazon-ebs.aws                                            | ud-node-nginx.amazon-ebs.aws builder: [PM2] Starting /home/ubuntu/app.js in fork mode (1 instance) |       |            |                |               |            |              |        |        |        |    |
| null_resource.packer_ami[0]                 | (local-exec):                   | cloud-node-nginx.amazon-ebs.aws                                            | builder:                                                                                           | [PM2] | Done.      |                |               |            |              |        |        |        |    |
| null_resource.packer_ami[0]                 | (local-exec):                   | cloud-node-nginx.amazon-ebs.aws                                            | builder:                                                                                           |       |            |                |               |            |              |        |        |        |    |
| null_resource.packer_ami[0]<br>r   watching | (local-exec):                   | cloud-node-nginx.amazon-ebs.aws_                                           | builder:                                                                                           |       | name       | namespace      | version       | mode       | pid          | uptime | status | mem    | us |
| null_resource.packer_ami[0]                 | (local-exec):                   | cloud-node-nginx.amazon-ebs.aws_                                           | builder:                                                                                           |       | I          |                | <b>├</b> ───┤ |            |              |        |        |        |    |
| null_resource.packer_ami[0]<br>t   disabled | (local-exec):                   | cloud-node-nginx.amazon-ebs.aws_                                           | builder:                                                                                           |       | app        | default        | N/A           | fork       | 8069         | Øs     |        | 26.4mb |    |
| null_resource.packer_ami[0]                 | (local-exec):                   | cloud-node-nginx.amazon-ebs.aws_                                           | builder:                                                                                           |       | ·          |                | L             | L          |              |        | <br>   |        |    |
| null_resource.packer_ami[0]                 | (local-exec):                   | cloud-node-nginx.amazon-ebs.aws_                                           | builder:                                                                                           | [PM2] | Saving c   | irrent process |               |            |              |        |        |        |    |
| null_resource.packer_ami[0]                 | (local-exec):                   | cloud-node-nginx.amazon-ebs.aws                                            | builder:                                                                                           | [PM2] | Successfi  | illy saved in  | /root/.pm2/   | /dump.pm2  |              |        |        |        |    |
| null_resource.packer_ami[0]                 | (local-exec): ==>               | cloud-node-nginx.amazon-ebs.aws                                            | builder:                                                                                           | Stopp | ing the se | ource instance |               |            |              |        |        |        |    |
| null_resource.packer_ami[0]                 | (local-exec):                   | cloud-node-nginx.amazon-ebs.aws                                            | builder:                                                                                           | Stopp | ing insta  | ice            |               |            |              |        |        |        |    |
| null_resource.packer_ami[0]                 | <pre>(local-exec): ==&gt;</pre> | cloud-node-nginx.amazon-ebs.aws_                                           | builder:                                                                                           | Waiti | ng for the | instance to    | stop          |            |              |        |        |        |    |
| null_resource.packer_ami[0]:                | Still creating                  | [3m40s elapsed]                                                            |                                                                                                    |       |            |                |               |            |              |        |        |        |    |
| null_resource.packer_ami[0]:                | Still creating                  | [3m50s elapsed]                                                            |                                                                                                    |       |            |                |               |            |              |        |        |        |    |
| null_resource.packer_ami[0]:                | Still creating                  | [4m0s elapsed]                                                             |                                                                                                    |       |            |                |               |            |              |        |        |        |    |
| null_resource.packer_ami[0]:                | Still creating                  | [4m10s elapsed]                                                            |                                                                                                    |       |            |                |               |            |              |        |        |        |    |
| null_resource.packer_ami[0]                 | (local-exec): ==>               | cloud-node-nginx.amazon-ebs.aws                                            | builder:                                                                                           | Creat | ing AMI I  | MAGEN Node Ngi | nx from ins   | stance i-0 | 2517d9998f90 |        |        |        |    |
| null_resource.packer_ami[0]                 | (local-exec):                   | cloud-node-nginx.amazon-ebs.aws                                            | builder:                                                                                           | AMI:  | ami-05cb6  | 11af33ace483   |               |            |              |        |        |        |    |
| null resource.packer ami[0]                 | (local-exec): ==>               | cloud-node-nginx.amazon-ebs.aws                                            | builder:                                                                                           | Waiti | ng for AM  | to become re   | ady           |            |              |        |        |        |    |
| null_resource.packer_ami[0]:                | Still creating                  | [4m20s elapsed]                                                            |                                                                                                    |       |            |                |               |            |              |        |        |        |    |
| null resource.packer ami[0]:                | Still creating                  | [4m30s elapsed]                                                            |                                                                                                    |       |            |                |               |            |              |        |        |        |    |
| null_resource.packer_ami[0]:                | Still creating                  | [4m40s elapsed]                                                            |                                                                                                    |       |            |                |               |            |              |        |        |        |    |
| null resource.packer ami[0]:                | Still creating                  | [4m50s elapsed]                                                            |                                                                                                    |       |            |                |               |            |              |        |        |        |    |
| null_resource.packer_ami[0]:                | Still creating                  | [5m0s elapsed]                                                             |                                                                                                    |       |            |                |               |            |              |        |        |        |    |

Imagen creada

| Asignatura          | Datos del alumno           | Fecha      |  |
|---------------------|----------------------------|------------|--|
| Horromiontos DouOns | Apellidos: Inglés Martínez | 04/12/2024 |  |
| Herramientas DevOps | Nombre: Alejandro          |            |  |

| Amazon Machine Im                                                                                        | ages (AMIs) (1) Info                                                                                                    |                                      |                                                              |                                                                 |                                           |                                                        |                       |                    |        |
|----------------------------------------------------------------------------------------------------|----------------------------------------------------------------------------------------------------|--------------------------------------|--------------------------------------------------------------|-----------------------------------------------------------------|-------------------------------------------|--------------------------------------------------------|-----------------------|--------------------|--------|
| C Z Recycle Bin                                                                                          | EC2 Image Builder                                                                                                    | Actio                                | ons 🔻                                                        | Launch instance                                                 | from AMI                                  |                                                        |                       |                    |        |
| Owned by me 🔻                                                                                            | Find AMI by attribute or tag                                                                                                    |                                      |                                                              |                                                                 |                                           |                                                        | <                     | 1 >                | ŝ      |
| 🗌 🛛 Name 🖉 🛛 🔻 🗌                                                                                         | AMI name                                                                                                    | ▼                                    | AMI ID                                                       | ▼                                                               | Source                                    |                                                        |                       | ▼                  | Owner  |
|                                                                                                    | IMAGEN_Node_Nginx                                                                                                    |                                      | ami-066827                                                   | 37c35dbec37                                                     | 590184066                                 | 359/IMAGEN_Node_                                       | Nginx                 |                    | 590184 |
| 4                                                                                                    |                                                                                                    |                                      |                                                              |                                                                 |                                           |                                                        |                       |                    | Þ      |
| Máguina leva                                                                                             | antada con el serv                                                                                                    | vicio                                | o en cue                                                     | stión                                                           |                                           |                                                        |                       |                    |        |
| Instances (3) Info                                                                                       | Last updated C                                                                                                    | ( c                                  | onnect ) (                                                   | Instance state                                                  | ▼ ) ( Ac                                  | tions 🔻 ) 🛛 Lau                                        | nch inst              | ances              |        |
| Q Find Instance by attribu                                                                               | ute or tag (case-sensitive)                                                                                                    |                                      |                                                              | 4                                                               | All states 🔻                              | )                                                      | <                     | 1                  | > ©    |
| 🗌   Name 🖉 🛛 🔻                                                                                           | Instance ID                                                                                                    | Inst                                 | ance state                                                   | ▼   Instance                                                    | type 🔻                                    | Status check                                           | Ala                   | rm sta             | tus    |
| Instance_Node                                                                                            | i-025ab0c524feae0c4                                                                                                    | Ø ₽                                  | Running 🔁 🤇                                                  | t2.micro                                                        |                                           | ⊘ 2/2 checks pass                                      | ed Vie                | w alar             | ms +   |
| aws_instance.w<br>aws_instance.w<br>aws_instance.w<br>aws_instance.w<br>aws_instance.w<br>aws_instance.w | eb_server[0] (remo<br>meb_server[0] (remo<br>meb_server[0] (remo<br>meb_server[0]: Stil<br>meb_server[0] (remo<br>meb_server[0]: Crea | te-e<br>te-e<br>l cr<br>te-e<br>tion | xec):<br>xec):<br>xec): Co<br>reating<br>xec): La<br>complet | Target Pla<br>nnected!<br>. [30s ela<br>instancia<br>:e after 3 | atform:<br>apsed]<br>a está c<br>3s [id=i | : Taise<br>unix<br>onfigurada (<br>- <b>025ab0c524</b> | corre<br><b>feae0</b> | ctan<br><b>c4]</b> | nente  |
| Apply complete                                                                                           | ! Resources: 2 add                                                                                                    | ed,                                  | 0 change                                                     | d, 1 desti                                                      | royed.                                    |                                                        |                       |                    |        |
| Outputs:                                                                                                 |                                                                                                    |                                      |                                                              |                                                                 |                                           |                                                        |                       |                    |        |
| aws_instance_i<br>aws_public_ip<br>�ţterraform>                                                          | d = "i-025ab0c524fd<br>= "54.196.175.149"                                                                                             | eae0                                 | 0c4"                                                         |                                                                 |                                           |                                                        |                       |                    |        |

Servicio accesible a través de intenet con su red

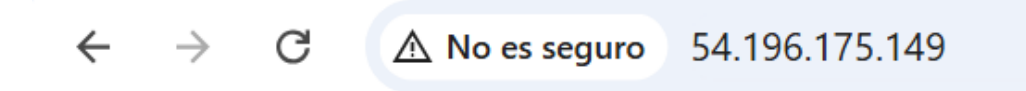

# Hello World!

Servicio activo

| ubunt | ubuntu@ip-172-31-18-146:~\$ sudo pm2 list |           |         |      |     |        |   |        |     |        |      |          |
|-------|-------------------------------------------|-----------|---------|------|-----|--------|---|--------|-----|--------|------|----------|
| id    | name                                      | namespace | version | mode | pid | uptime |   | status | сри | mem    | user | watching |
|       | арр                                       | default   | N/A     | fork | 891 | 4m     | 0 | online | 0%  | 40.1mb | root | disabled |

Proceso de despliegue en Azure. Proceso de despliegue de servicios web únicamente en aws y proceso de creacion de la imagen

| Asignatura          | Datos del alumno           | Fecha      |  |
|---------------------|----------------------------|------------|--|
| Horromiantas DavOns | Apellidos: Inglés Martínez | 04/12/2024 |  |
| Herramientas DevOps | Nombre: Alejandro          | 04/12/2024 |  |
|                     |                            |            |  |

| ■ Microsoft Azure                                                                                                    | ℅ Buscar recursos, servicios   | y documentos (G+/) |                |                        | 🧔 Copilot   | Þ         | Ω       | ٢        | ?        | 8  | aleingmar@gma<br>DIRECTORIO PREDETERMIN | Lcom |
|----------------------------------------------------------------------------------------------------|--------------------------------|--------------------|----------------|------------------------|-------------|-----------|---------|----------|----------|----|-----------------------------------------|------|
| Inicio > Suscripciones >                                                                                                    |                                |                    |                |                        |             |           |         |          |          |    |                                         |      |
| Suscripciones * ···· × Directorio predeterminado (Jaleingmargmail.com/crosoft.com) + Agregar II: Opciones avanzadas >                                                                                                    |                                |                    |                |                        |             |           |         |          |          |    |                                         |      |
| I 'ngreger a 'opcontex annuaus >     Los administratores globales pueden administrat todas las suscripciones de esta lista actualizando su configuración de directiva aquí.     Consulte la lista de suscripciones para las que tiene permisos de control de acceso basado en roles (RBAC) para administrat los recursos de Azure. Si quiere ver aquellas para las que tiene acceso de facturación, haga clic aquí     se muestran las suscripciones en el directorio Directorio predeterminado. ¿No ve ninguna suscripción? Cambiar directorios |                                |                    |                |                        |             |           |         |          |          |    |                                         |      |
| P Buscar cualquier c Su                                                                                                    | cripciones : Filtrado (1 de 1) | Mi rol == todo     | Estado == todo | ⁺ <mark>∀</mark> Agreg | ar filtro   |           |         |          |          |    |                                         |      |
| Nombre de la susc ↑↓ Id. d                                                                                                    | e la suscripción ↑↓            | Mirol ↑↓           | Costo actual   | Puntuació              | on de seg ↑ | ↓ Grupo d | le admi | nistraci | ión pri. | ↑↓ | Estado ↑↓                               |      |
| Azure for Students 28d0                                                                                                    | 1465-1eab-4260-8ebb-56ce       | Propietario        | 0,00           | 100%                   |             | Tenant F  | loot Gr | oup      |          |    | <ul> <li>Activo</li> </ul>              |      |

Busqueda de imágenes de SO base posibles para las instancias de Azure

| terraform> | az vm image list-skuslocation "East US"publisher Canonicaloffer UbuntuServeroutput table |
|------------|------------------------------------------------------------------------------------------|
| Location   | Name                                                                                     |
|            |                                                                                          |
| eastus     | 12.04.5-LTS                                                                              |
| eastus     | 14.04.0-LTS                                                                              |
| eastus     | 14.04.2-LTS                                                                              |
| eastus     | 14.04.3-LTS                                                                              |
| eastus     | 14.04.4-LTS                                                                              |
| eastus     | 14.04.5-LTS                                                                              |
| eastus     | 16.04-DAILY-LTS                                                                          |
| eastus     | 16.04-LTS                                                                                |
| eastus     | 16.04.0-LTS                                                                              |
| eastus     | 16_04-daily-lts-gen2                                                                     |
| eastus     | 16_04-lts-gen2                                                                           |
| eastus     | 16_04_0-lts-gen2                                                                         |
| eastus     | 18.04-DAILY-LTS                                                                          |
| eastus     | 18.04-LTS                                                                                |
| eastus     | 18.10                                                                                    |
| eastus     | 18_04-daily-lts-arm64                                                                    |
| eastus     | 18_04-daily-lts-gen2                                                                     |
| eastus     | 18_04-lts-arm64                                                                          |
| eastus     | 18_04-lts-gen2                                                                           |
| eastus     | 19.04                                                                                    |
| eastus     | 19.10-DAILY                                                                              |
| eastus     | 19_04-daily-gen2                                                                         |
| eastus     | 19_04-gen2                                                                               |
| eastus     | 19_10-daily-gen2                                                                         |

# Tipos de instancias disponibles en la region

| 4       4096       Standard_B2als_v2       2       1047552       0         4       8192       Standard_B2as_v2       2       1047552       0         4       1024       Standard_B2ats_v2       2       1047552       0         8       8192       Standard_B4als_v2       4       1047552       0 |     |
|----------------------------------------------------------------------------------------------------|-----|
| 4         8192         Standard_B2as_v2         2         1047552         0           4         1024         Standard_B2ats_v2         2         1047552         0           8         8192         Standard_B4als_v2         4         1047552         0                                          |     |
| 4 1024 Standard_B2ats_v2 2 1047552 0<br>8 8192 Standard_B4als_v2 4 1047552 0                                                                                                    |     |
| 8 8192 Standard B4als v2 4 1047552 0                                                                                                    |     |
|                                                                                                    |     |
| 8 16384 Standard_B4as_v2 4 1047552 0                                                                                                    |     |
| 16 16384 Standard_B8als_v2 8 1047552 0                                                                                                    |     |
| 16 32768 Standard_B8as_v2 8 1047552 0                                                                                                    |     |
| 32 32768 Standard_B16als_v2 16 1047552 0                                                                                                    |     |
| 32 65536 Standard_B16as_v2 16 1047552 0                                                                                                    |     |
| 32 65536 Standard_B32als_v2 32 1047552 0                                                                                                    |     |
| 32 131072 Standard_B32as_v2 32 1047552 0                                                                                                    |     |
| 2 512 Standard_B1ls 1 1047552 409                                                                                                    | 5   |
| 2 2048 Standard_B1ms 1 1047552 409                                                                                                    | 5   |
| 2 1024 Standard_B1s 1 1047552 409                                                                                                    | 5   |
| 4 8192 Standard_B2ms 2 1047552 163                                                                                                    | 84  |
| 4 4096 Standard_B2s 2 1047552 819                                                                                                    | 2   |
| 8 16384 Standard_B4ms 4 1047552 3270                                                                                                    | 58  |
| 16 32768 Standard_B8ms 8 1047552 655                                                                                                    | 86  |
| 16 49152 Standard_B12ms 12 1047552 9830                                                                                                    | 94  |
| 32 65536 Standard_B16ms 16 1047552 1310                                                                                                    | 072 |
| 32 81920 Standard_B20ms 20 1047552 163                                                                                                    | 340 |
| 4 3584 Standard_D1_v2 1 1047552 5120                                                                                                    | 90  |

Recursos levantados en el proceso de creación de la imagen de aws

| Asignatura          | Datos del alumno           | Fecha      |  |
|---------------------|----------------------------|------------|--|
| Homemiantes DayOne  | Apellidos: Inglés Martínez | 04/12/2024 |  |
| Herramientas DevOps | Nombre: Alejandro          | 04/12/2024 |  |

| Microsoft Azure                                                                | 𝒫 Buscar recursos, servicios                                | y documentos (G+/)                         | 📀 Copile                                | ot 돈 í          | ۵ ۵               |         |                     | aleingmar@gmail.c | com    |
|--------------------------------------------------------------------------------|-------------------------------------------------------------|--------------------------------------------|-----------------------------------------|-----------------|-------------------|---------|---------------------|-------------------|--------|
| Inicio ><br>Todos los recurso<br>Directorio predeterminado (aleingm<br>+ Crear | S &<br>argmail.onmicrosoft.com)<br>ta ∨ Č) Actualizar ↓ Exp | ortar a CSV 😚 Abrir consulta 🏾 🖗           | Asignar etiquetas 🔟 Eliminar            |                 |                   |         |                     |                   | ×      |
| Filtrar por cualquier ca                                                       | Suscripción es igual a <b>todo</b>                          | Grupo de recursos es igual a <b>todo</b> X | Tipo es igual a <b>todo</b> $	imes$     | Ubicación es ig | gual a <b>tod</b> | • ×     | + <sub>▼</sub> Agre | egar filtro       |        |
| Q Recursos no seguros                                                          | • O Recomendaciones                                         | Recursos cambiados                         |                                         | Agr             | rupar por ç       | grupo d | le rec 🗸            | ≡≡ Vista de lista | $\sim$ |
| Nombre 1                                                                       |                                                             | Tipo ↑↓                                    | Grupo de recursos $\uparrow \downarrow$ | Ubicación 🔨     | L                 |         | Suscrip             | ción ↑↓           |        |
| $\checkmark$ networkwatcherrg                                                  |                                                             |                                            |                                         |                 |                   |         |                     |                   |        |
| MetworkWatcher_eastus                                                          |                                                             | Network Watcher                            | NetworkWatcherRG                        | East US         |                   |         | Azure f             | or Students       |        |
| ✓ packer-images                                                                |                                                             |                                            |                                         |                 |                   |         |                     |                   |        |
| 🗌 🜇 Instance-Node-Nginx-n                                                      | ic                                                          | Interfaz de red                            | packer-images                           | East US         |                   |         | Azure f             | or Students       |        |
| 🗌 🎈 Instance-Node-Nginx-n                                                      | sg                                                          | Grupo de seguridad de red                  | packer-images                           | East US         |                   |         | Azure f             | or Students       |        |
| Instance-Node-Nginx-p                                                          | ublic-ip                                                    | Dirección IP pública                       | packer-images                           | East US         |                   |         | Azure f             | or Students       |        |
| Instance-Node-Nginx-v                                                          | net                                                         | Red virtual                                | packer-images                           | East US         |                   |         | Azure f             | or Students       |        |
| ✓ pkr-resource-group-smckyj                                                    | 9al8                                                        |                                            |                                         |                 |                   |         |                     |                   |        |
| pkripsmckyj9al8                                                                |                                                             | Dirección IP pública                       | pkr-Resource-Group-smckyj9al8           | East US         |                   |         | Azure f             | or Students       |        |
| 📑 pkrnismckyj9al8                                                              |                                                             | Interfaz de red                            | pkr-Resource-Group-smckyj9al8           | East US         |                   |         | Azure f             | or Students       |        |
| 🗌 🛢 pkrossmckyj9al8                                                            |                                                             | Disco                                      | PKR-RESOURCE-GROUP-SMCK-                | East US         |                   |         | Azure f             | or Students       |        |
| 📄 🎈 pkrsgsmckyj9al8                                                            |                                                             | Grupo de seguridad de red                  | pkr-Resource-Group-smckyj9al8           | East US         |                   |         | Azure f             | or Students       |        |
| 📃 📮 pkrvmsmckyj9al8                                                            |                                                             | Máquina virtual                            | PKR-RESOURCE-GROUP-SMCK-                | East US         |                   |         | Azure f             | or Students       |        |
|                                                                                |                                                             | Red virtual                                | pkr. Pasourco, Group, smckui@al8        | Fast US         |                   |         | Aturo f             | or Students       |        |

# Máquina virtual levantada por packer para crear la imagen

| ■ Microsoft Azure                                                       | os, servicios y documentos (G+/)                                                                    | 🤣 Copilot 🗵 돈             | ) Q 🛞 (                | <ol> <li>⑦ 주 <sub>DIR</sub></li> </ol> | aleingmar@gmail.com |
|-------------------------------------------------------------------------|----------------------------------------------------------------------------------------------------|---------------------------|------------------------|----------------------------------------|---------------------|
| Inicio > Todos los recursos >                                           |                                                                                                    |                           |                        |                                        |                     |
| Todos los recursos «<br>Directorio predeterminado (aleingmargmail.onmic | <b>pkrvmsmckyj9al8</b>                                                                              |                           |                        |                                        | ×                   |
| 🕂 Crear  🔯 Administrar vista 🗸 \cdots                                   | βuscar ◊ « Φ Ayuda para copia                                                                       | ar esta máquina virtual e | en cualquier región    | 1                                      |                     |
| Filtrar por cualquier campo                                             | 📮 Información general                                                                               | Iniciar 🤇 Reiniciar [     | Detener 🕓 I            | Hibernar  🔯 Ca                         | ptura 🗸 \cdots      |
| Nombre ↑↓                                                               | Registro de actividad                                                                               |                           |                        |                                        |                     |
| Instance-Node-Nginx-public-ip                                           | R Control de acceso (IAM)                                                                           | cial                      |                        |                                        | Vista JSON          |
| ↔ Instance-Node-Nginx-vnet ····                                         | Etiquetas     Grupo de recursos (m     PKR_RESOURCE_GRO)                                            | over)<br>IP-SMCKYI9AL8    | Sistema o<br>Linux (ub | operativo<br>Juntu 18.04)              |                     |
| ∨ pkr-resource-group-smckyj9al8                                         | Diagnosticar y solucionar     Estado                                                                | <u></u>                   | Tamaño                 | unu 10.01)                             |                     |
| 🔤 pkripsmckyj9al8 🛛 😶                                                   | problemas En ejecución                                                                              |                           | Standard               | B1ls (1 vcpu, 0.5 C                    | GiB de memoria)     |
| 😨 pkrnismckyj9al8 🚥                                                     | > Conectar Ubicación<br>East US                                                                     |                           | Dirección              | n IP pública                           |                     |
| Spkrossmckyj9al8 •••                                                    | > Redes Suscripción (mover)                                                                         |                           | Red virtu              | al/subred                              |                     |
| 💎 pkrsqsmckyj9al8 🚥                                                     | Configuración <u>Azure for Students</u>                                                             |                           |                        |                                        |                     |
| pkrvmsmckyj9al8 ····                                                    | <ul> <li>&gt; Disponibilidad y escala</li> <li>Id. de suscripción<br/>28d01465-1eab-4260</li> </ul> | -8ebb-56ce3edb9f98        | Nombre                 | DNS                                    |                     |
| ۲۰۰ pkp/psmckui9al8                                                     | > Seguridad                                                                                         |                           | Estado de              | e mantenimiento                        |                     |
| · · · partisiteryjsais                                                  | Copia de seguridad y recuperación                                                                   |                           | -                      |                                        |                     |
| < Página 1 V de 1 >                                                     | > ante desastres                                                                                    |                           | Hora de 0<br>15/12/20  | creación<br>124, 5:39 UTC              |                     |

Imagen creada

| Asignatura                                                                           | Dato                                       | os del alumno                               |                             | Fecha                           |           |
|--------------------------------------------------------------------------------------|--------------------------------------------|---------------------------------------------|-----------------------------|---------------------------------|-----------|
|                                                                                      | Apellidos: Inglés                          | s Martínez                                  |                             |                                 |           |
| Herramientas DevOps                                                                  | Nombre: Alejan                             | dro                                         |                             | 04/12/2024                      | ł         |
|                                                                                      | -                                          |                                             |                             |                                 |           |
| ■ Microsoft Azure                                                                    | os y documentos (G+/)                      | 🗾 🧔 Copi                                    | lot 🗵 🖨 🚳                   |                                 | Il.com    |
| Inicio >                                                                             |                                            |                                             |                             | DIRECTORIO PREDETERMINI         | ADO 🤜     |
| Todos los recursos ☆ …<br>Directorio predeterminado (aleingmargmail.onmicrosoft.com) |                                            |                                             |                             |                                 | ×         |
| 🕂 Crear 🛞 Administrar vista 🗸 💍 Actualizar 🛓 Ex                                      | portar a CSV 🛛 😚 Abrir consulta 🛛 🖉        | Asignar etiquetas 🔟 Elimina                 | r                           |                                 |           |
| Filtrar por cualquier ca Suscripción es igual a todo                                 | Grupo de recursos es igual a <b>todo</b> X | Tipo es igual a todo $	imes$                | Ubicación es igual a todo   | × + Agregar filtro              |           |
| 🔋 🛛 Recursos no seguros 🔷 🍳 Recomendaciones                                          | <b>4</b> Recursos cambiados                |                                             | Agrupar por gru             | upo de rec 🗸 🗐 🗮 Vista de lista | $\sim$    |
| Nombre ↑↓                                                                            | Tipo ↑↓                                    | Grupo de recursos ↑↓                        | Ubicación ↑↓                | Suscripción ↑↓                  |           |
| NetworkWatcher_eastus الطر                                                           | Network Watcher                            | NetworkWatcherRG                            | East US                     | Azure for Students              |           |
| $\checkmark$ packer-images                                                           |                                            |                                             |                             |                                 |           |
| U 👽 custom-azure-image                                                               | Imagen                                     | packer-images                               | East US                     | Azure for Students              |           |
| 🔲 🐻 Instance-Node-Nginx-nic                                                          | Interfaz de red                            | packer-images                               | East US                     | Azure for Students              |           |
| Sinstance-Node-Nginx-vnet                                                            | Red virtual                                | packer-images                               | East US                     | Azure for Students              |           |
| ✓ pkr-resource-group-3d6fhv1gb6                                                      |                                            |                                             |                             |                                 |           |
| Septros3d6fhv1gb6                                                                    | Disco                                      | PKR-RESOURCE-GROUP-3D6F                     | East US                     | Azure for Students              |           |
|                                                                                      | ne u documentos (C + 0                     | <b>0</b> cm                                 |                             |                                 | ail.com 🕯 |
| Buscai recursos, servicio                                                            | s y documentos (G+/)                       |                                             |                             |                                 | NADO      |
| Todos los recursos ><br>Directorio predeterminado (aleingmargmail.onmic              | ustom-azure-image                          | ¢ 🛧 …                                       |                             |                                 | ×         |
| + Crear 🛞 Administrar vista 🗸 …                                                      | ar                                         | Crear máquina virtual 🛛 [] Clo              | nar en una imagen de máquir | a virtual 🔟 Eliminar 😶          |           |
| Filtrar por cualquier campo                                                          | rmación general                            | ssentials                                   |                             | Vista                           | JSON      |
| Nombre 1 Regi                                                                        | stro de actividad Grup                     | oo de recursos ( <u>mover</u> )             | Sistema op                  | perativo                        |           |
| ∼ networkwatcherrg                                                                   | rol de acceso (IAM) pack                   | er-images                                   | Linux                       |                                 |           |
| P NetworkWatcher_eastus                                                              | uetas Ubic                                 | ación ( <u>mover</u> )                      | Máquina v                   | irtual de origen                |           |
| ✓ packer-images > Conf                                                               | iguración Susc                             | rinción (mover)                             | Generació                   | n de VM                         |           |
| 😨 custom-azure-image > Auto                                                          | mation Azur                                | e for Students                              | V1                          |                                 |           |
| 🕼 Instance-Node-Nginx-nic 🛛 > Ayuc                                                   | la Id. d                                   | e suscripción                               | Resistencia                 | a de zona                       |           |
| Sinstance-Node-Nginx-osdisk                                                          | 28d0                                       | 01465-1eab-4260-8ebb-56ce3ed                | b9f98 Deshabilita           | ado                             |           |
| Instance-Node-Nginx-vm                                                               | Estad                                      | do de aprovisionamiento<br>œeded            |                             |                                 |           |
| ↔ Instance-Node-Nginx-vnet ····                                                      | Etiquer                                    | uetas ( <u>editar</u> )<br>nvironment : dev |                             |                                 |           |
| < Página 1 V de 1 >                                                                  | Disc                                       | o del SO                                    |                             |                                 |           |

> Instancia para levantar la imagen y desplegar el servicio

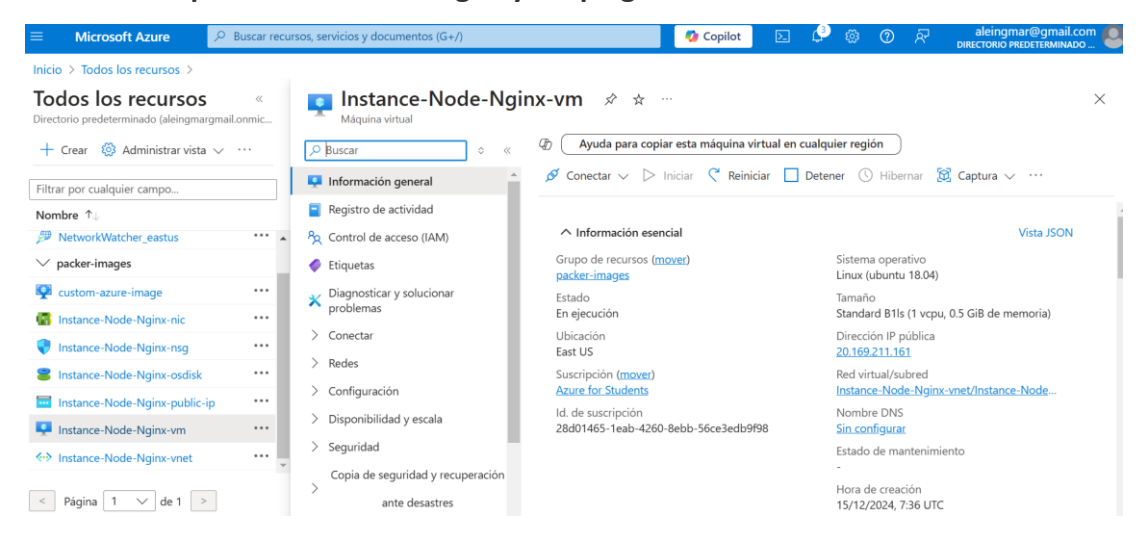

| Asignatura                    | Datos del alumno           | Fecha      |  |  |
|-------------------------------|----------------------------|------------|--|--|
| Hermoniantes Dev <b>O</b> res | Apellidos: Inglés Martínez | 04/12/2024 |  |  |
| Herramientas DevOps           | Nombre: Alejandro          | 04/12/2024 |  |  |

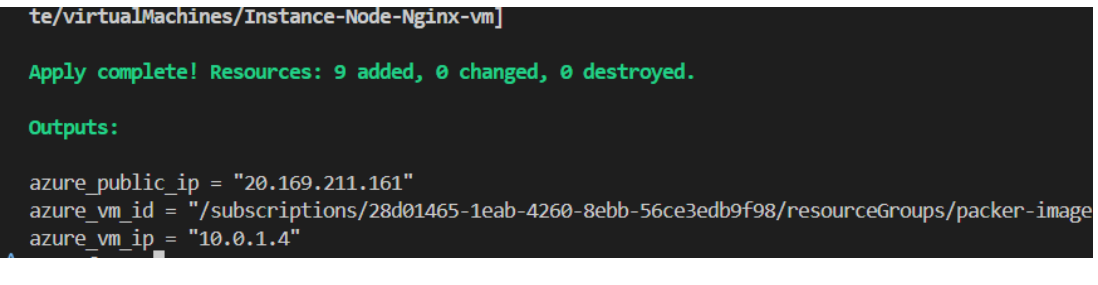

### Servicio activo y accesible desde internet

| Last<br>ubunt | Last login: Sun Dec 15 07:37:15 2024 from 116.255.16.57<br>ubuntu@Instance-Node-Nginx:~\$ pm2 list |           |         |      |      |        |   |        |     |        |        |          |
|---------------|----------------------------------------------------------------------------------------------------|-----------|---------|------|------|--------|---|--------|-----|--------|--------|----------|
| id            | name                                                                                               | namespace | version | mode | pid  | uptime | đ | status | сри | mem    | user   | watching |
|               | арр                                                                                                | default   | N/A     | fork | 1676 | 2m     | 0 | online | 0%  | 38.9mb | ubuntu | disabled |
| ubunt         | ubuntu@Instance-Node-Nginx:~\$                                                                     |           |         |      |      |        |   |        |     |        |        |          |
|               |                                                                                                    |           |         |      |      |        |   |        |     |        |        |          |

▲ No es seguro 20.169.211.161

# Hello World!

 $\leftarrow \rightarrow G$ 

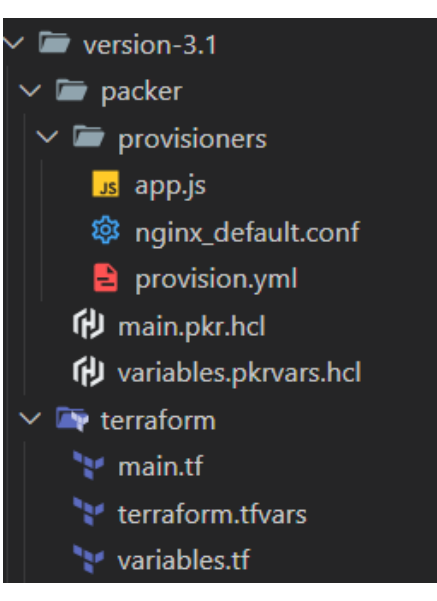

# Estructura de ficheros final